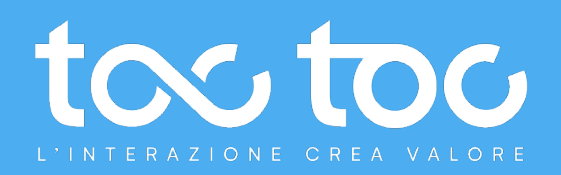

# ACCOUNT ADMINISTRATOR WEB ENGAGEMENT TOCTOC

TocToc Srl P.I. 12925931003 - Via Alessandro Dudan, 7 00143 Roma

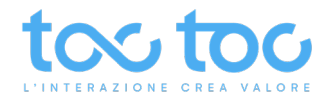

# Manuale d'uso ACCOUNT ADMINISTRATOR - Web Engage

# Sommario

| Introduzione all'account administrator TocToc                                                                        | 3  |
|----------------------------------------------------------------------------------------------------|----|
| Account administrator: panoramica delle sezioni                                                                      | 4  |
| Home, modifica dati e aggiungi Amministratori                                                                        | 5  |
| ENGAGEMENT > GRUPPI: area per creare e personalizzare aree di lavoro chat                                            | 6  |
| LINGUE: area per impostare le preferenze di lingua e traduzioni                                                      | 7  |
| GENERALI: area per personalizzare utility e descrizioni del Gruppo                                                   | 8  |
| ASPETTO GRAFICO: area per personalizzare posizione, dimensioni e colori degli elementi grafici della chat            | 9  |
| CHAT - Opzioni avanzate: area per personalizzare le funzioni principali della chat                                   | 10 |
| AREA DI FALLBACK: messaggi di non disponibilità e notifica per l'utente di ripristino attività                       | 11 |
| FORM PRE CHAT: attiva e personalizza i dati da chiedere all'utente prima di consentirgli di chattare                 | 12 |
| VISIBILITÀ CHAT                                                                                                    | 13 |
| MESSAGGI                                                                                                    | 13 |
| FORM DI RICEZIONE MESSAGGIO                                                                                          | 14 |
| TIPO DI CAMPO PERSONALIZZATO                                                                                         | 15 |
| Menu a tendina                                                                                                    | 15 |
| Testo                                                                                                    | 16 |
| Numero                                                                                                    | 17 |
| Area di testo                                                                                                    | 17 |
| Calendario                                                                                                    | 18 |
| Scelta multipla                                                                                                    | 18 |
| Check                                                                                                    | 19 |
| Si/No                                                                                                    | 19 |
| FAQ: sezione per attivare nel gruppo una collezione FAQ precedentemente creata nell'area ENGAGEMENT                  | 20 |
| Policy: sezione per creare nel gruppo una o più Policy da far spuntare all'utente in modo facoltativo o obbligatorio | 20 |
| Creazione <b>Nuova Policy</b> , esempio gdpr                                                                         | 21 |
| Associazione Bot                                                                                                    | 21 |
| STATO del Gruppo                                                                                                    | 22 |
| ENGAMENT > Bot – Area per gestire e configurare i propri chatbot, visibile solo agli account con il servizio attivo  | 23 |
| ENGAGEMENT > FAQ                                                                                                    | 24 |
| ENGAGEMENT > FAQ: creazione Nuova FAQ                                                                                | 25 |
| ENGAGEMENT > FAQ: modifica, cerca o esporta le faq create                                                            | 26 |
| ENGAGEMENT > STORICO CHAT                                                                                            | 27 |
| Scarica riepilogo chat                                                                                               | 28 |

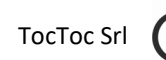

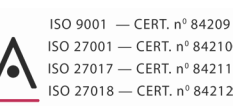

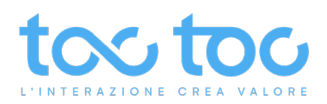

| DETTAGLIO CHAT                                                                         |    |
|----------------------------------------------------------------------------------------|----|
| ENGAGEMENT > MESSAGGI                                                                  |    |
| Scarica messaggi                                                                       |    |
| UTILITY > Calendari                                                                    |    |
| UTILITY > Calendari > Nuovo calendario                                                 |    |
| UTILITY > Calendari > modificare le informazioni e creare eventi/ attività             |    |
| UTILITY > Calendari > Crea nuovo evento                                                |    |
| UTILITY > Anagrafiche                                                                  |    |
| UTILITY > Anagrafiche > Nuovo raccolta di anagrafiche                                  |    |
| UTILITY > Anagrafiche > Aggiungi campo personalizzato                                  |    |
| Menu a tendina                                                                         |    |
| Testo                                                                                  |    |
| Numero                                                                                 |    |
| Area di testo                                                                          |    |
| Calendario                                                                             |    |
| Scelta multipla                                                                        |    |
| Check                                                                                  |    |
| Si/No                                                                                  |    |
| Modificare scheda Anagrafica                                                           |    |
| Analisi lead raccolti ed esportazione in file .excel                                   |    |
| UTILITY > Condivisioni                                                                 |    |
| Crea nuova Condivisione di tipo Backoffice                                             |    |
| Aggiungi partecipanti alla condivisione inserendo le loro mail                         |    |
| Crea Nuova Condivisione di tipo Amministrazione                                        |    |
| Account administrator > REPORT: accedi alle statistiche delle attività sul tuo account |    |
| Engagement analytics                                                                   |    |
| Lettura grafici                                                                        |    |
| Engagement performance                                                                 |    |
| Lettura grafici                                                                        |    |
| Dashboard Engage - cosa accade sul sito in tempo reale                                 |    |
| Eventi chat registrati su Google Analytics                                             | 50 |
| Documentazione tecnica chat Toc                                                        | 50 |
| ASSISTENZA TECNICA                                                                     | 51 |

Data aggiornamento: 21/04/2022

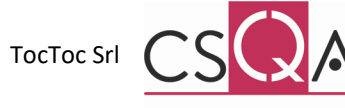

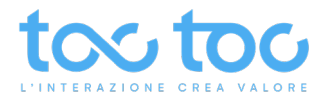

# Introduzione all'account administrator TocToc

L'account amministratore TocToc consente di organizzare, pianificare, gestire e amministrare le attività di ingaggio e comunicazione (engagement) con i clienti, o utenti, realizzate tramite lo strumento video-chat.

La video-chat è costruita sulla piattaforma cloud TocToc, società specializzata nello sviluppo di soluzioni di Web Interaction & sales e all'avanguardia nel campo della digitalizzazione dei processi aziendali.

Il canale video-chat si integra perfettamente all'interno di strategie aziendali per la gestione dei rapporti con i clienti attuali e potenziali. Lo strumento, per la sua facilità d'uso, consente ad un'azienda di ottimizzare la comunicazione, aumentare la produttività e concludere maggiori vendite, oltre che migliorare la soddisfazione e fidelizzazione degli utenti finali.

Le possibilità di integrazione tramite API con sistemi terzi o proprietari consente al team aziendale di seguire desideri e attività di ogni cliente, nel suo ciclo di vita, al fine di attuare precise attività di comunicazione, supporto o marketing e re-marketing, a seconda dello scopo per cui lo strumento video-chat è adoperato.

Il vantaggio del software cloud TocToc è che lo rende accessibile tramite Internet da ogni device (computer desktop o mobile) e in qualsiasi luogo, senza doverlo installare ed eseguire su un hardware.

Tra gli altri vantaggi della soluzione cloud:

1. Aggiornamenti automatici

Gli aggiornamenti saranno eseguiti in modo automatico dal sistema senza inficiare l'operatività dello strumento.

2. Utilizzabile da ogni device e luogo

I dipendenti possono utilizzare lo strumento video-chat e l'account amministratore da ogni device e da qualsiasi luogo tramite una connessione internet (*in seconda release saranno pubblicate le App mobile*).

3. Controllo e collaborazione

Ogni attività è registrata e archiviata nella piattaforma online e in questo modo i colleghi possono visualizzarla e tenerne traccia in ogni momento.

Inoltre la soluzione TocToc offre un'usabilità intuitiva e completa grazie ad una semplice interfaccia che fornisce funzionalità avanzate e facili da utilizzare per gli amministratori, per gli operatori di backoffice e soprattutto per gli utenti finali.

È proprio l'esperienza utente che viene posta al centro della finalità dello strumento di engagement in quanto viene sempre garantito un **canale di comunicazione aperto** nei confronti del cliente. Lo strumento è in grado di recepire messaggi e richieste in qualsiasi orario e da qualsiasi device, anche senza operatori disponibili per le risposte in tempo reale. L'esperienza offerta è di **costante disponibilità, dialogo e ascolto**.

Una reportistica completa, consultabile ed esportabile in ogni momento, garantisce il controllo dell'andamento del lavoro e dell'efficacia delle operazioni di engagement.

# Primo accesso all'account administrator TocToc

Per accedere all'account amministratore tutti gli utenti amministratori devono accedere tramite il link personalizzato che TocToc avrà fornito all'azienda. Al primo accesso e in altri successivi è richiesto l'inserimento di un auth code di sicurezza per verificare l'identità dell'accesso. Quando si entra la prima volta sarà necessario creare una password personale che dovrà essere custodita personalmente. Tieni in mente che ogni utente accede in modo univoco e personalizzato.

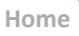

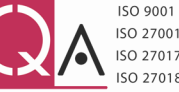

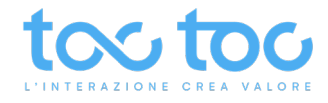

# Account administrator: panoramica delle sezioni

Account administrator

## 

<

| ACCOUNT                                                           |                                                                                |     |
|-------------------------------------------------------------------|--------------------------------------------------------------------------------|-----|
| 🔕 Home                                                            |                                                                                |     |
| 📝 Modifica d                                                      | lati e impostazioni                                                            | >   |
| ENGAGEMENT                                                        | )                                                                              |     |
| • Gruppi<br>Gestisci i gruppi di e                                | engagement                                                                     | 2 > |
| Bot<br>Gestisci e configur                                        | a i tuoi Bot                                                                   | >   |
| <b>? FAQ</b><br>Gestione delle dom                                | ande frequenti                                                                 | >   |
| 🔩 Storico cl                                                      | nat                                                                            | >   |
| 🖂 Messaggi                                                        | I                                                                              | У   |
| UTILITY                                                           | ]                                                                              |     |
| <b>Calendari</b><br>Gestione dei calend                           | lari e degli eventi                                                            | >   |
| <b>Anagrafic</b><br>Gestione delle sche                           | <b>:he</b><br>de anagrafiche e dei contatti                                    | >   |
| Condivisi<br>Imposta dei gruppi<br>altri utenti o altri accionali | oni<br>di lavoro con privilegi limitati. Condividi con<br>count i tuoi flussi. | 4 > |
| REPORT                                                            | )                                                                              |     |

ACCOUNT in questa area puoi modificare i dati del tuo account, attivare l'autenticazione a due fattori per gli accessi e disattivare/attivare l'account.

**ENGAGEMENT** questa area è dedicata all'attivazione, personalizzazione e gestione degli **strumenti di ingaggio e interazione** con gli utenti online.

**\*Bot**: area visibile solo agli account con il servizio chatbot attivo.

UTILITY questa area è dedicata all'attivazione, personalizzazione e gestione degli strumenti di supporto (Calendari, Anagrafiche) alle interazioni con i clienti.

**Condivisioni** consente di creare gruppi di lavoro con diversi privilegi di attività. Puoi condividerli con altri utenti o altri account.

**REPORT** area dedicata alla visione e analisi dei dati registrati durante le interazioni con gli utenti online.

>

Accedi e lavora alle statistiche

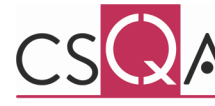

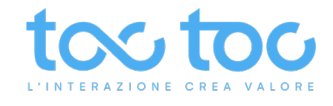

| Home, modifica dati e aggiun | gi Amministratori                                                                                                    |                                                                                                    |
|------------------------------|----------------------------------------------------------------------------------------------------|----------------------------------------------------------------------------------------------------|
|                              |                                                                                                    |                                                                                                    |
| TocToc S.r.l                 |                                                                                                    |                                                                                                    |
|                              |                                                                                                    |                                                                                                    |
| INFORMAZIONI                 |                                                                                                    |                                                                                                    |
| Stato                        | Attivo                                                                                                    | Inserisci/modifica qui i dati aziendali                                                              |
| Ragione sociale              | TocToc S.r.I                                                                                                    | dell'Account                                                                                         |
| Nazione                      | т                                                                                                    |                                                                                                    |
| Città                        | Roma                                                                                                    |                                                                                                    |
| Indirizzo                    | V' , '                                                                                                    |                                                                                                    |
| CAP                          |                                                                                                    |                                                                                                    |
| Partita IVA                  | 1201 -                                                                                                    |                                                                                                    |
| Mail                         | info                                                                                                    |                                                                                                    |
| Legale rappresentante        |                                                                                                    | Codice identificativo dell'account presente nello<br>script di incorporazione                        |
| Codice identificativo        |                                                                                                    |                                                                                                    |
| API KEY                      | Visualizza la chiave d'accesso                                                                                                    | API KEY per possibili attivita di integrazione                                                       |
| ACCOUNT ADMINISTRATOR        |                                                                                                    |                                                                                                    |
| Тіро                         | Utenti                                                                                                    |                                                                                                    |
| Autenticazione a due fattori | Nessuno                                                                                                    |                                                                                                    |
| Privilegi                    | Calendari (Gestione) Anagrafica (Gestione) Collegamenti (Gestion<br>Messaggi offline (Gestione) Reportistica (Gestione) Backoffice (C | ne) [Hussi (Gestione) ] Richieste (Gestione) ] Gruppi (Gestione) [Faq (Gestione) ] Chat (Gestione) ] |
| Partecipanti                 | 🛓 AGGIUNGI PARTECIPANTE                                                                                                    |                                                                                                    |
|                              | 2                                                                                                    | 2                                                                                                    |
|                              | <b>*</b>                                                                                                    |                                                                                                    |

Clicca su AGGIUNGI PARTECIPANTE per aggiunge altri utenti con privilegi di amministratore, con possibilità di gestione su ogni area dell'Account.

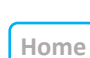

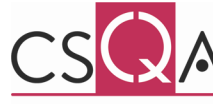

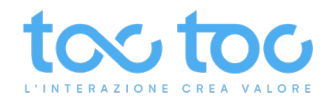

# **ENGAGEMENT > GRUPPI**: area per creare e personalizzare aree di lavoro chat

| ENGAGEMENT                                       |     |
|--------------------------------------------------|-----|
| Gruppi     Gestisci i gruppi di engagement       | 2 🍾 |
| <b>Bot</b><br>Gestisci e configura i tuoi Bot    | >   |
| <b>? FAQ</b><br>Gestione delle domande frequenti | >   |
| 💊 Storico chat                                   | >   |
| 🐱 Messaggi                                       | >   |

.

Scegli il Gruppo chat da personalizzare oppure crea un **Nuovo Gruppo** cliccando in basso sull'**icona tonda verde +.** Clicca in alto a destra su **Opzioni** per personalizzare le opzioni del Gruppo-Chat.

| Ricerca<br>Elementi preser                              | ▼<br>nti 2                  | CHAT pag H       | ome                                                     | Al centro della<br>nome, la descr<br>riassunti i princ | finestra trovi<br>izione del grup<br>cipali servizi at                                                  | lo Stato, il<br>opo e<br>tivi. |           |
|---------------------------------------------------------|-----------------------------|------------------|---------------------------------------------------------|--------------------------------------------------------|----------------------------------------------------------------------------------------------------|--------------------------------|-----------|
| TocToc S.r.I<br>CHAT pag Home<br>Engagement su HOMEPAGE | Attivo                      | INFORMAZIONI     |                                                         |                                                        |                                                                                                    |                                | 🖉 Opzioni |
| engagement sa nomervoe                                  |                             | Stato            | Attivo                                                  |                                                        |                                                                                                    |                                |           |
| TocToc S.r.I<br>CHAT pag Prezzi                         | Attivo                      | Descrizione      | Engageme                                                | ent su HOMEPAGE                                        |                                                                                                    |                                |           |
| angegennent verlane                                     | _                           | Codice identific | ativo 63415909                                          | -8b1a-11eb-88ab-0050568611ab                           | *                                                                                                    |                                |           |
|                                                         |                             | SERVIZI ATTIVI   |                                                         |                                                        |                                                                                                    |                                |           |
|                                                         |                             | ⊘ Live chat      | \$                                                      | ⊘ Messaggi offline                                     | *                                                                                                    | ⊘ Trigger                      |           |
|                                                         |                             | Video chat       | ~                                                       |                                                        |                                                                                                    |                                |           |
|                                                         |                             | Modalità di risp | osta Automatica bilanciata                              |                                                        |                                                                                                    |                                |           |
|                                                         |                             | Valutazione      | Positivo/Negativo                                       | Tipo form                                              | Standard                                                                                                | Trigger attivi                 | 4         |
| INFORMAZIONI Nome                                       |                             |                  | Crea un <b>Nome</b> del G<br><b>Descrizione</b> interna | ruppo visibile interna<br>dell'attività del grupp      | amente<br>oo                                                                                            |                                |           |
| Descrizione                                             | 10                          | 00/100           |                                                         | 0 11                                                   |                                                                                                    |                                |           |
|                                                         |                             |                  | <b>Tipo gruppo</b> , il sister<br>Engagement relativo   | ma di default inserisc<br>pl'area in cui si trova      | e                                                                                                    |                                |           |
| Tipo gruppo                                             |                             |                  | Puoi creare un <b>Nuov</b>                              | o gruppo partendo o                                    | <b>da zero</b> o                                                                                        |                                |           |
| Engagement                                              |                             | \$               | copiarne uno esister                                    | nte per copiare le<br>ventualmente modifi              | icarle                                                                                                  |                                |           |
| Copia da gruppo esistente                               |                             |                  |                                                         | ventualmente moum                                      |                                                                                                    |                                |           |
| Nuovo                                                   | Nuovo                       |                  |                                                         |                                                        |                                                                                                    |                                |           |
|                                                         | CHAT pag Home               |                  | STATO attivo per rei                                    | ndere operative le                                     |                                                                                                    |                                |           |
| Attivo                                                  | Start paginteen             |                  | impostazioni e non a                                    | attivo per annullarle                                  |                                                                                                    |                                |           |
|                                                         | Salva<br>Seumento riservato |                  | TocToc Srl                                              | CSQA                                                   | ISO 9001 — CERT. nº 84<br>ISO 27001 — CERT. nº 84<br>ISO 27017 — CERT. nº 84<br>ISO 27018 — CERT. nº 84 | 4209<br>4210<br>4211<br>4212   | 6         |

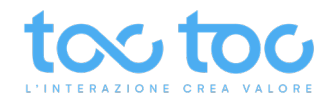

# Nelle Opzioni del Gruppo puoi modificare e personalizzare ogni singola area

| < Modifica gruppo      |        |                                                            |
|------------------------|--------|------------------------------------------------------------|
| INFORMAZIONI           |        |                                                            |
| Nome                   |        | Nome del Gruppo visibile internamente                      |
| CHAT SITO              |        |                                                            |
| Descrizione            | 78/100 | Descrizione interna dell'attività del gruppo               |
| Engagement su sito web |        |                                                            |
|                        |        |                                                            |
| OPZIONI AVANZATE       |        | Por la vaci dal manu OPZIONI AVANZATE vadi satta i         |
| Lingue                 | >      |                                                            |
| Generali               | >      |                                                            |
| Aspetto grafico        | >      |                                                            |
| 🔰 Chat                 | >      |                                                            |
| 💈 Visibilità           | >      |                                                            |
| 🔀 Messaggi             | >      |                                                            |
| FAQ                    | >      |                                                            |
| Policy                 | >      |                                                            |
| Associazione Bot       | >      | Etichetta presente negli Account con servizio <b>chate</b> |
| STATO                  |        | modalità di attivazione                                    |
| Attivo                 |        |                                                            |
| Salva                  |        |                                                            |

# LINGUE: area per impostare le preferenze di lingua e traduzioni

| LINGUE            |    |
|-------------------|----|
| Lingua principale |    |
| Italiano          | \$ |
| 🖶 English         |    |
| 😄 Español         |    |
| () Français       |    |
| 🛑 Deutsche        |    |
| Salva             |    |

**Lingua principale** seleziona la lingua in cui desideri vedere il tuo ambiente di personalizzazione messaggi e lingue della chat.

Attiva una delle **lingue sottostanti** per tradurre i messaggi della chat (msg di benvenuto, msg di offline, msg per fuori fascia oraria di lavoro, ecc.) nelle lingue secondarie del tuo sito.

Per impostare il **multilingua gestito dinamicamente** sul proprio sito seguire il punto 2.1 della <u>documentazione tecnica</u> per inserire lo script con il parametro lingua scelto nelle aree del sito tradotte (es. inserire l'intero script con il parametro "language":"en" nelle pagine del sito inglesi).

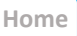

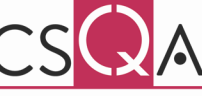

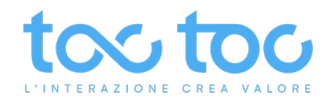

# GENERALI: area per personalizzare utility e descrizioni del Gruppo

| GENERALI   Ragione sociale   TocToc S.r.I.   Calendario associato   FASCE ORARIE OPERATORI CHAT   Anagrafica associata   Lead   Image: Nome visualizzato   Image: Description of the state of the state o                                                       |
|----------------------------------------------------------------------------------------------------|
| Ragione sociale   TocToc S.r.I.   Calendario associato   FASCE ORARIE OPERATORI CHAT   Anagrafica associata   Lead   Image: Description of the social structure in the social structure in the social structure is the social structure in the social structure is the social structure in the social structure is the social structure is the social s                   |
| Calendario associato   FASCE ORARIE OPERATORI CHAT   Anagrafica associata   Lead   Image: Nome visualizzato   Image: Description of the second second sec |
| Anagrafica associata   Lead   Nome visualizzato   B I U S   Customer care   Personalizza il nome del gruppo visualizzato in chat vicino l'avatar dell'operatore                                                                                                    |
| Nome visualizzato     B I U S     Customer care                                                                                                    |
| Customer care                                                                                                    |
|                                                                                                    |
| ● Link privacy       ■         ● I U ●       Inserisci il relativo link privacy del sito o pagina dove è abilitata la chat, sarà cliccabile anche nell'header del box chat                                                                                                    |
| B I U S       Benvenuto!   Modifica il titolo o saluto dell'intestazione del box-chat                                                                                                    |
| Descrizione servizio                                                                                                    |
| B       I       U       Image: Comunication of attraversole modalità che trovi qui sotto, ti risponderemo il prima possibile       Personalizza il testo che descrive il tuo servizio chat visibile agli utenti nel box chat                                                                                                    |
|                                                                                                    |
| Salva                                                                                                    |

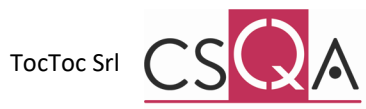

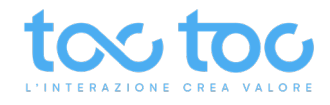

# ASPETTO GRAFICO: area per personalizzare posizione, dimensioni e colori degli elementi grafici della chat

| Opzioni avanzate                                                                             |                                                                                                    |                                                                                                    |
|----------------------------------------------------------------------------------------------|----------------------------------------------------------------------------------------------------|----------------------------------------------------------------------------------------------------|
| ASPETTO GRAFICO                                                                              |                                                                                                    |                                                                                                    |
| Posizione Destra                                                                             | Mostra sul sito l'icona-chat in basso a<br>destra o sinistra.                                                                                      |                                                                                                    |
| Permetti schermo intero  Modalità a schermo intero per interazioni video e processi digitali | Imposta la <b>visualizzazione</b> videochat e i<br>processi digitali a schermo intero o nel<br>box-chat laterale in basso a destra.                |                                                                                                    |
| Colore sfondo                                                                                | Personalizza il colore dello sfondo e<br>dell'interno dell' <b>icona</b> chat.                                                                     | Sfondo<br>icona                                                                                                    |
| Colore icona                                                                                 | Imposta lo <b>stile del bordo</b> arrotondato o<br>squadrato dell'icona.<br>Scegli il tipo di <b>icona grafica</b> interna tra<br>quelle proposte. | Arrotondato – squadrato                                                                                                    |
| INTESTAZIONE Colore sfondo Colore testo                                                      | Personalizza lo <b>sfondo dell'intestazione</b><br>del box chat e il colore del testo in essa<br>contenuto.                                        | TocToc S.r.I.<br>Benvenuto!<br>Comunica con noi attraverso le modalità che<br>trovi qui sotto, ti risponderemo il prima<br>possibile     |
| PULSANTI                                                                                     |                                                                                                    | Le tue chat                                                                                                    |
| Colore sfondo Colore testo                                                                   | Personalizza il colore dello sfondo e del<br>testo dei <b>pulsanti del box-chat</b> .                                                              | Di seguito trovi l'elenco delle tue chat,<br>selezionane una per continuare la<br>conversazione                                          |
| Salva                                                                                        | ,                                                                                                    | 21 ore fa In corso<br>Customer care<br>Eliana: Certamente può farlo da ora andando nel                                                   |
|                                                                                              |                                                                                                    | Spiacente ma al momento non siamo<br>online. Lascia la tua mail per essere avvisato<br>appena ti risponderemo!<br>Voglio essere avvisato |

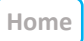

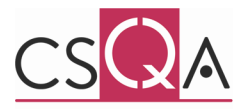

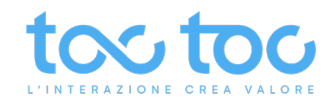

# CHAT - Opzioni avanzate: area per personalizzare le funzioni principali della chat

| Opzioni avanzate                                                                                                  |              |                                                                                                    |                                                                                                    |  |  |
|----------------------------------------------------------------------------------------------------|--------------|----------------------------------------------------------------------------------------------------|----------------------------------------------------------------------------------------------------|--|--|
| CHAT<br>Attivo                                                                                                    |              | Accendi/spegni la funzione <b>Live chat</b><br>nella finestra-chat                                                                                                    | COMUNICA CON NOI                                                                                                    |  |  |
| Disabilita se operatori offline                                                                                   |              | <ul> <li>Disabilita la funzione Live chat e mostra<br/><u>l'Avviso operatori non disponibili*</u></li> <li>Live chat<br/>Spiacente ma al momento non siamo disponibili<br/>su Invia un messaggio per scrivere la tua richiesta,<br/>risponderemo il prima possibile!</li> </ul> |                                                                                                    |  |  |
| Nascondi se operatori offline                                                                                     |              | Nascondi Live chat con operatori offline                                                                                                    |                                                                                                    |  |  |
| Chat multiple lato utente                                                                                         |              | Permetti all' <b>utente</b> di avviare <b>chat multiple</b> e leggere<br>quelle <b>svolte</b> in precedenza <i>la Feature: in proaress"</i>                                                                                                    |                                                                                                    |  |  |
| Trasferimento file                                                                                                |              | Permetti il <b>trasferimento/ invio di file</b> tra visitatore e operatore<br>(max. 5MB)                                                                                                    |                                                                                                    |  |  |
| Video chat                                                                                                    |              | Consenti all'operatore l'utilizzo della funzione                                                                                                    | e videochat                                                                                                    |  |  |
| Solo audio                                                                                                    |              | Consenti all'operatore la funzione solo audio                                                                                                    | , senza video                                                                                                    |  |  |
| Mostra policy in entrata video                                                                                    |              | Mostra all'utente informativa <b>policy appena</b>                                                                                                    | si apre la videochat                                                                                                    |  |  |
| Sfondo video                                                                                                    |              | Sfondo video visibile dietro l'operatore nelle                                                                                                    | sessioni video:                                                                                                    |  |  |
| Virtuale Nessuno                                                                                                  |              | Nessuno: per mostrare il reale ambiente circo                                                                                                    | ostante.                                                                                                    |  |  |
| Virtuale<br>Virtuale<br>Virtuale                                                                                  | essione      | Virtuale: per caricare uno stondo che si sovrappone al naturale<br>sfondo della stanza (dimensioni consigliate 1024x768 pixel,                                                                                                    |                                                                                                    |  |  |
| 4                                                                                                    |              | Logo in sovraimpressione: per mostrare il log<br>sullo schermo.<br>Sfocato: per sfocare l'ambiente dietro l'opera                                                                                                    | go aziendale fisso<br>atore.                                                                                                    |  |  |
| 10000                                                                                                    | O            | Modalità di risposta in chat                                                                                                    |                                                                                                    |  |  |
| L'INTERAZIONE CREA VA                                                                                             | LORE         | 1. manuale: l'operatore deve accettare una                                                                                                    | chat in entrata per gestirla;                                                                                                    |  |  |
| 1                                                                                                    |              | <ol> <li>automatica randomica: il sistema assegna<br/>agli operatori raggiungendo un totale di chat<br/>fine giornata;</li> </ol>                                                                                                    | a la chat in entrata in modo casuale<br>t equivalente per ogni operatore a                                                                                                    |  |  |
| Caricare immagini in formato standard (jpeg,<br>con dimensione massima non superiore a 2M<br>Modalità di risposta | png,)<br>1B. | <ol> <li>automatica bilanciata: il sistema in auton<br/>libero (con meno chat in corso) la nuova cha</li> </ol>                                                                                                    | natico assegna all'operatore più<br>t in entrata.                                                                                                    |  |  |
| Automatica bilanciata                                                                                             | \$           | Definisci un limite di chat che un operatore                                                                                                    |                                                                                                    |  |  |
| Limite per operatore                                                                                              | 0            | può gestire. Se imposti 2, la terza chat andrà verso un altro operatore oppure l'utente                                                                                                    |                                                                                                    |  |  |
| 0 - Nessun limite                                                                                                 |              | leggerà il messaggio di non disponibilità.                                                                                                    | Live chat                                                                                                    |  |  |
| Valutazione                                                                                                    |              | Il visitatore a fine interazione può lasciare                                                                                                    | La tua privacy e la tua sicurezza sono sempre garantite. I                                                                                                    |  |  |
| Positivo/Negativo                                                                                                 | \$           | assegnare un valore di soddisfazione <b>da 1 a</b><br>5 stelle o nulla.                                                                                                    | <ul> <li>messaggi, le foto, i video e in generale tutti i contenuti<br/>di questa chat vengono cifrati in tempo reale secondo i<br/>migliori standard di sicurezza.</li> </ul> |  |  |
| () Messaggio di benvenuto                                                                                         | A 🛪          |                                                                                                    | Benvenuto, scrivici e ti risponderemo il                                                                                                    |  |  |
|                                                                                                    | noosikilal   | Personalizza il <b>messaggio di benvenuto</b><br>automatico che appare sopra ogni chat.                                                                                                    | prima possibile!                                                                                                    |  |  |
| Benvenuto, scrivici e li risponderemo il prima                                                                    | possibilei   |                                                                                                    |                                                                                                    |  |  |

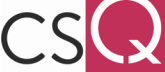

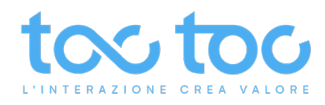

# AREA DI FALLBACK: messaggi di non disponibilità e notifica per l'utente di ripristino attività

Procedura alternativa che consente all'utente di lasciare la propria email per essere avvisato quando un operatore torna disponibile in chat e gli risponde. In questo caso l'utente riceve una mail con la prima frase di risposta dell'operatore e l'invito a continuare la conversazione in chat.

#### FALLBACK

#### \* 🌔 Avviso operatori non disponibili

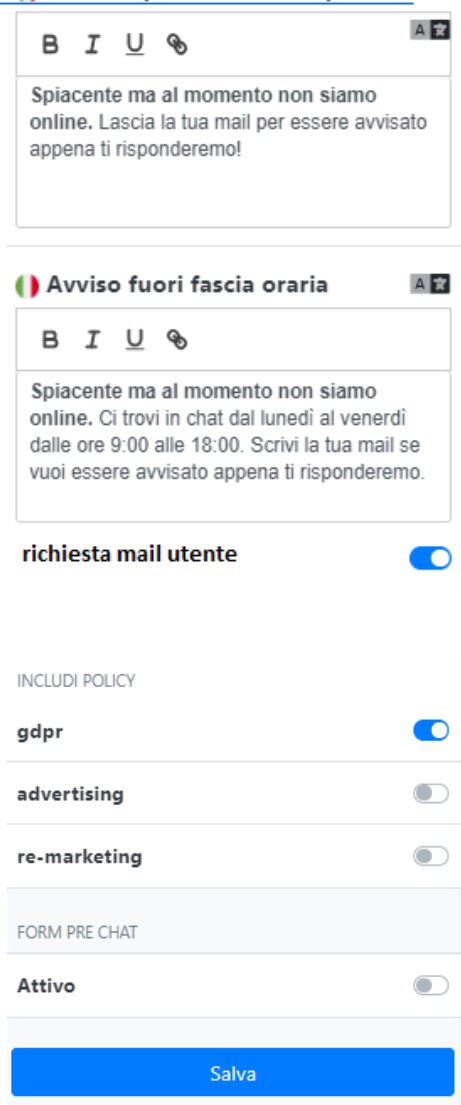

\*\*L'utente potrà continuare a scrivere in chat messaggi che saranno gestiti dal primo operatore disponibile via chat o via mail a seconda dell'impostazione scelta dentro "Gestione messaggi". Personalizza il messaggio che appare al visitatore se scrive in chat quando gli operatori sono offline/ occupati. Se attivo richiesta mail utente il sistema lo invita a lasciare la propria mail per essere avvisato appena torneranno operativi.

Personalizza il messaggio che appare all'utente quando scrive in chat **al di fuori della fascia oraria di lavoro** operatori, se precedentemente impostata nel <u>calendario</u> <u>delle UTILITY</u>. Se attivo **richiesta mail utente** il sistema lo invita a lasciare la mail per essere avvisato appena torneranno operativi.

Se disattivata mostra all'utente solo i messaggi di non disponibilità operatori\*\*

Nel form che appare per far lasciare all'utente la propria email seleziona le **POLICY** che vuoi mostrargli, se precedentemente create dentro l'area Policy delle Opzioni del Gruppo.

Attiva il **form pre-chat** per chiedere dati all'utente prima di farlo entrare in chat. Oltre l'anagrafica di base puoi chiedergli informazioni personalizzate attivando i campi personalizzati.

|                                              | Salve, domani s                                                                   | iete aperti?                           | 15:56 🗸                    |
|----------------------------------------------|-----------------------------------------------------------------------------------|----------------------------------------|----------------------------|
| Spiacente i<br>Lascia la tua<br>risponderen  | <b>ma al momento</b><br>a mail per essere a<br>no!                                | <b>non siamo c</b><br>avvisato app     | online.<br>ena ti          |
| (                                            | Voglio essere a                                                                   | vvisato                                |                            |
|                                              |                                                                                   |                                        |                            |
|                                              |                                                                                   |                                        |                            |
| Ciao, è po<br>commerci                       | ossibile fissare un:<br>iale?                                                     | a call con un                          | 16:33 🗸                    |
|                                              |                                                                                   |                                        |                            |
| Ci trovi in o<br>9:00 alle 18<br>avvisato ap | ma al momento<br>chat dal lunedì al<br>3:00. Scrivi la tua i<br>opena ti risponde | venerdì dalle<br>mail se vuoi<br>remo. | online.<br>e ore<br>essere |
|                                              | Voglio essere a                                                                   | avvisato                               |                            |
|                                              |                                                                                   |                                        |                            |
|                                              |                                                                                   |                                        |                            |

# Notifica di risposta

emailutente@email.com

<

viai

- Avendo preso visione dell'informativa privacy ai sensi dell'articolo 13 del Reg.UE 679/13, presto il consenso al trattamento dei dati personali per le attività strettamente connesse al servizio di web engagement
- Accetto che i miei dati possano essere ceduti a terzi per attività di marketing per fini commerciali.
- Accetto che i miei dati possano essere utilizzati dall'azienda TocToc Srl per inviarmi newsletter, informazioni promozionali o novità relativi lo strumento

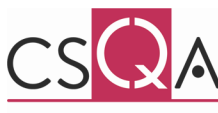

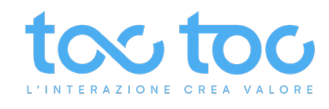

# FORM PRE CHAT: attiva e personalizza i dati da chiedere all'utente prima di consentirgli di chattare

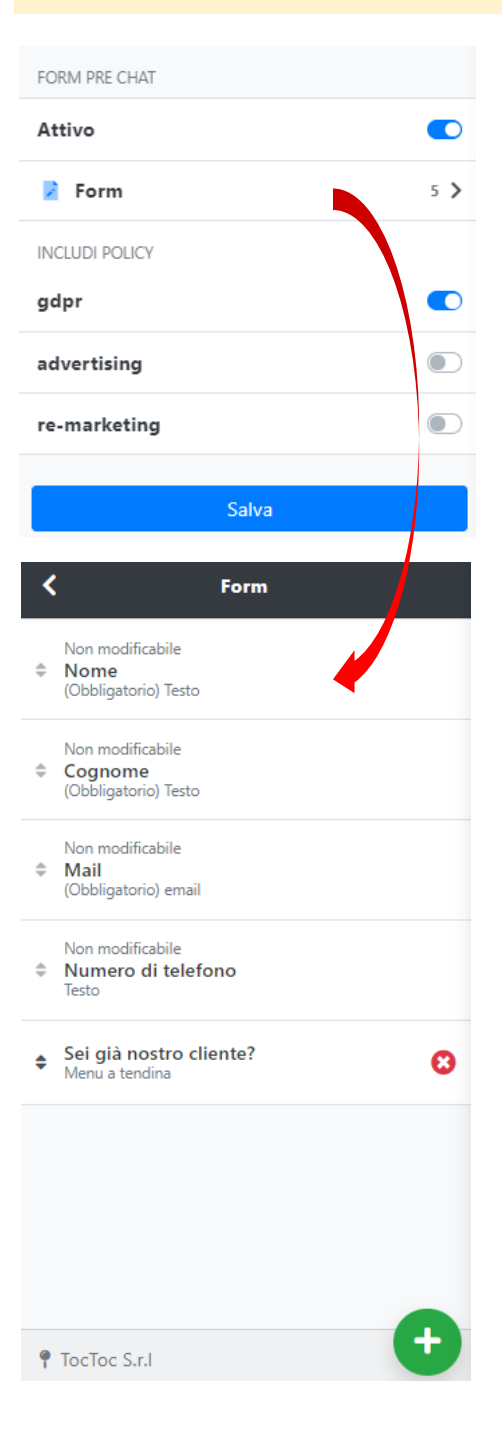

Quando attivi il form prechat puoi cliccare su **Form** per aggiungere altri campi da chiedere all'utente oltre l'anagrafica base

Nel form che appare per far lasciare all'utente i propri dati seleziona le **policy** che vuoi mostrargli, se precedentemente create dentro l'area <u>Policy delle Opzioni del Gruppo</u>

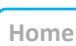

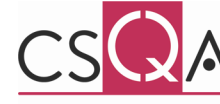

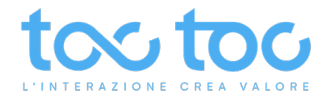

# **VISIBILITÀ CHAT**

Area per impostare se rendere visibile la chat solo su alcuni dispositivi: solo Mobile (tablet e smartphone), solo Desktop o su entrambi.

| <        | Opzioni avanzate |  |
|----------|------------------|--|
| CHAT     |                  |  |
| Nascondi |                  |  |
| Mobile   |                  |  |
| Desktop  |                  |  |
|          |                  |  |
|          | Salva            |  |
|          |                  |  |

Seleziona **Nascondi** per far sparire nel widget chat la voce LIVECHAT e lasciare solo **Invia un messaggio** di offline, se anche questa voce non è stata disattivata dentro la sezione Messaggi offline, come sotto spiegato

Rendi visibile la chat solo Mobile (tablet e smartphone), solo su Desktop o su entrambi se abiliti le due voci come nell'esempio Comunica con noi attraverso le modalità che trovi qui sotto, ti risponderemo il **prima possibile** 

COMUNICA CON NOI

🖂 Invia un messaggio

>

>

# MESSAGGI

Area per personalizzare le funzionalità di raccolta messaggi e personalizzare i campi richiesti all'utente.

| MESSAGGI                                                          |   |
|-------------------------------------------------------------------|---|
| Attivo                                                            |   |
| Gestione                                                          |   |
| Live chat                                                         |   |
| Mail di notifica                                                  |   |
| info@toctoc.me,                                                   |   |
| Inserire email separate da ,                                      |   |
| () Messaggio di feedback                                          | A |
| B I U %                                                           |   |
| Grazie per averci scritto, ti risponderemo il prima<br>possibile! |   |
| Form                                                              | 6 |
| INCLUDI POLICY                                                    |   |
| gdpr                                                              |   |
| advertising                                                       |   |
| re-marketing                                                      |   |
| Salva                                                             |   |
|                                                                   |   |

Rendi disattiva, non visibile all'utente, la voce "Invia un messaggio", ma mostra solo la possibilità di chat dal vivo

Imposta la ricezione dei messaggi in <u>Live chat</u> al primo operatore disponibile o se via <u>Mail</u> nella/e casella/e di notifica sotto indicate

Frase di ringraziamento/ feedback mostrata all'utente dopo che invia il messaggio

Includi una delle Policy, precedentemente inserite nell'area POLICY, da far spuntare in modo obbligatorio o meno sotto la compilazione del form Comunica con noi attraverso le modalità che trovi qui sotto, ti risponderemo il **prima possibile** 

| • | $\sim$ | R / | <br>5. H | C & | 00 | N I | NIOI |
|---|--------|-----|----------|-----|----|-----|------|
|   | U      | IV  | INI      | LA  |    | IN. | INUI |
|   |        |     |          |     |    |     |      |

Live chat INFORMAZIONI

Privacy policy

A pagina seguente le specifiche per personalizzare il form.

Hon

TocToc Srl

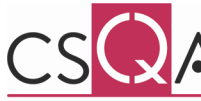

ISO 9001 — CERT. nº 84209 ISO 27001 — CERT. nº 84210 ISO 27017 — CERT. nº 84211 ISO 27018 — CERT. nº 84212

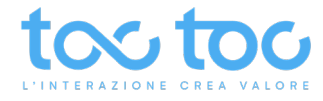

# FORM DI RICEZIONE MESSAGGIO

Personalizza il form di richiesta dati utente con campi personalizzati.

| K Form                                                              |                                                                                                 | Invia un messaggio                                  |
|---------------------------------------------------------------------|-------------------------------------------------------------------------------------------------|-----------------------------------------------------|
| Non modificabile<br><b>Nome</b><br>(Obbligatorio) Testo             |                                                                                                 | Messaggio                                           |
| Non modificabile<br><b>Cognome</b><br>(Obbligatorio) Testo          |                                                                                                 |                                                     |
| Non modificabile<br><b>Mail</b><br>(Obbligatorio) email             |                                                                                                 | Nome                                                |
| Non modificabile  Numero di telefono Testo                          |                                                                                                 | Cognome                                             |
| Motivo<br>Menu a tendina                                            | Esempio di 2 campi                                                                              | Mail                                                |
| <ul> <li>Sei già nostro cliente?</li> <li>Menu a tendina</li> </ul> | personalizzati                                                                                  | Numero di telefono                                  |
| • TocToc S.r.I                                                      | Inserisci <b>Campi personalizzati</b><br>per chiedere altre informazioni<br>all'utente nel form | Motivo Info commerciali  Sei già nostro cliente? Si |
| K Nuovo Identificativo motivo                                       | Identificativo: termine interno per<br>identificare il nuovo campo                              |                                                     |
| Etichetta                                                           | Etichetta: termine visualizzato<br>dall'utente sopra il campo<br>personalizzato                 |                                                     |
| ● Testo di aiuto<br>BIU%                                            | Testo di aiuto: testo o descrizione<br>che puoi mostrare sotto il campo<br>all'utente           |                                                     |
| Richiesto                                                           | Richiesto: rendi la compilazione del<br>nuovo campo Obbligatorio                                |                                                     |

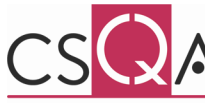

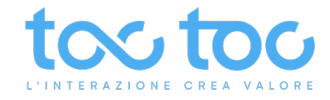

# **TIPO DI CAMPO PERSONALIZZATO**

Personalizza il tipo di campo richiesto tra diverse tipologie.

| Тіро                   |          |                                       |
|------------------------|----------|---------------------------------------|
| Menu a tendina         | Testo    |                                       |
| Testo                  | Valore   | Numero<br>Area di testo<br>Calendario |
| Info commerciali       | comm     | Menu a tendina<br>Scelta multipla     |
| Info tecniche          | tech     | Check<br>Si/No                        |
| Assistenza             | ass      |                                       |
| Richiesta appuntamento | app      |                                       |
| ELIMINA                | AGGIUNGI |                                       |
| Sa                     | ilva     |                                       |

Scegli il Tipo di campo personalizzato tra quelli proposti che vuoi richiedere all'utente

#### Menu a tendina

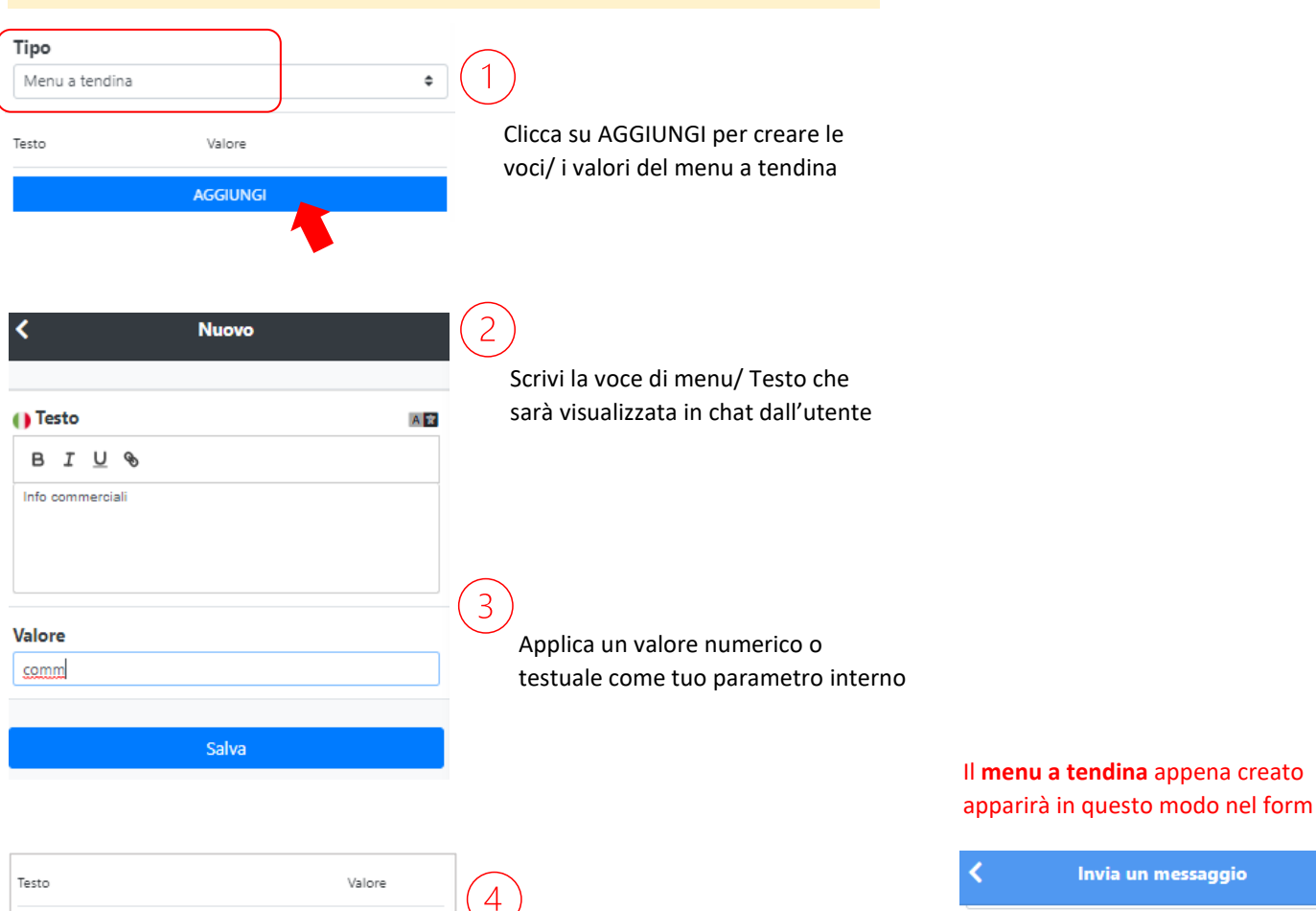

Invia un messaggio Inserisci altre voci nel Numero di telefono menu a tendina sempre cliccando su AGGIUNGI e una volta finito clicca su Motivo Info commerciali Info tecniche Assistenza Richiesta appuntamento ISO ISO 27001 — CERT. nº 84210

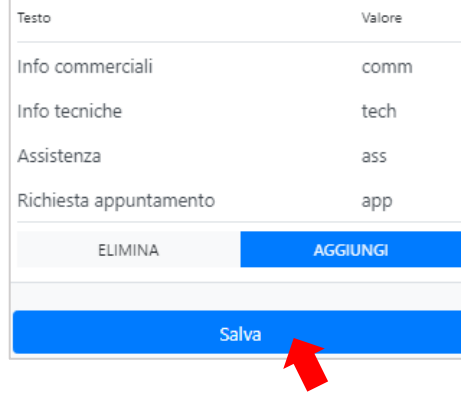

Home

SALVA

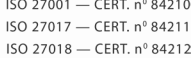

\$

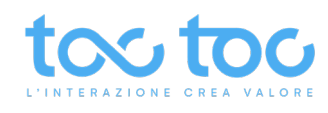

# Testo

| < Nuov                                 | 0                    |                                                                    |                                                     |
|----------------------------------------|----------------------|--------------------------------------------------------------------|-----------------------------------------------------|
| Identificativo                         |                      | Identificativo: termine interno per<br>identificare il nuovo campo |                                                     |
| () Etichetta                           | AB                   | Etichetta: termine visualizzato                                    |                                                     |
| B I <u>U</u> %                         |                      | personalizzato                                                     | Quando ti sei registrato?                           |
| Quando ti sei registrato?              |                      | p                                                                  | Anno di registrazione al software                   |
|                                        |                      | Testo di aiuto: testo o descrizione                                |                                                     |
| () Testo di aiuto                      | A                    | che puoi mostrare sotto il campo                                   |                                                     |
| BIU 🗞                                  |                      | all'utente                                                         |                                                     |
|                                        |                      | <b>Richiesto</b> : abilita per rendere la                          |                                                     |
| Richiesto                              |                      | compilazione del campo Obbligatorio                                |                                                     |
| Тіро                                   |                      | Seleziona <b>Tipo</b> Testo per far                                |                                                     |
| Testo                                  | \$                   | inserire all'utente una parola/ frase                              |                                                     |
| Formato                                |                      | Scegli il tipo di formato, "Nessuno"                               |                                                     |
| Nessuno                                | Nessuno              | per un testo libero, gli altri per                                 |                                                     |
| Placeholder                            | Numero di telefono   | esigenze particolari                                               |                                                     |
| Anno di registrazione al software      | Espressione regolare | Compila il Placeholder se vuoi fare                                |                                                     |
|                                        |                      | apparire un suggerimento dentro il                                 | Quando ti sei registrato?                           |
|                                        |                      | box di testo                                                       | Anno di registrazione al software                   |
| Lunchezza massima<br>0 - Nessun limite | 0                    | Campi opzionalmente compilabili                                    |                                                     |
| Valore di default                      |                      |                                                                    |                                                     |
| Valore ul delault                      |                      |                                                                    | Il <b>campo Testo</b> appena creato                 |
|                                        |                      |                                                                    | apparirà in questo modo nel form                    |
|                                        |                      |                                                                    | K Invia un messaggio                                |
| Salva                                  |                      |                                                                    | Numero di telefono                                  |
|                                        |                      |                                                                    |                                                     |
|                                        |                      |                                                                    |                                                     |
|                                        |                      |                                                                    |                                                     |
|                                        |                      |                                                                    | Sei già nostro cliente?                             |
|                                        |                      |                                                                    | Si                                                  |
|                                        |                      |                                                                    | Quando ti sei registrato?                           |
|                                        |                      |                                                                    | Anno di registrazione al software                   |
|                                        |                      |                                                                    |                                                     |
|                                        |                      |                                                                    | D 9001 — CERT. nº 84209<br>) 27001 — CERT. nº 84210 |

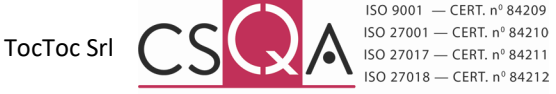

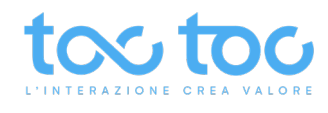

#### Numero

| Тіро           |     |
|----------------|-----|
| Numero         | \$  |
| Minimo         |     |
| Valore minimo  | 2\$ |
| Massimo        | ۲   |
| Passo          |     |
| () Placeholder | A   |
|                |     |
| Salva          |     |

Seleziona "Numero" per fare inserire all'utente un numero che segua precise condizioni

Valore minimo e massimo opzionabili

Passo: possibilità di inserire numeri per step (es. 5-10-15)

Compila il Placeholder se vuoi fare apparire un suggerimento dentro il box di testo

# Area di testo

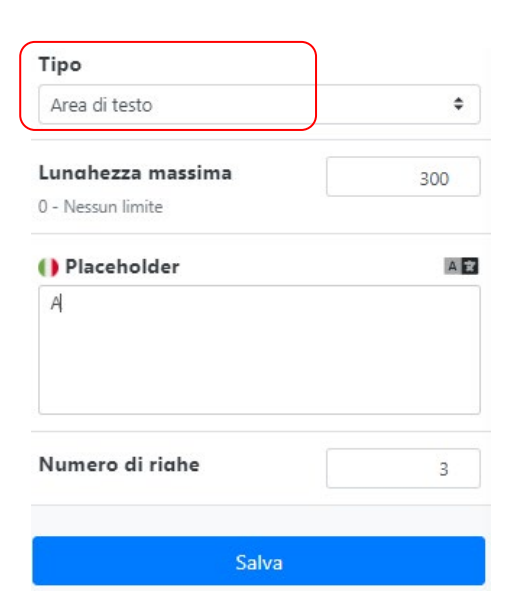

Seleziona "Area di testo" per fare inserire all'utente un testo secondo le indicazioni sottostanti

Puoi impostare una lunghezza massima del testo (es. 300 caratteri)

Compila il Placeholder se vuoi fare apparire un suggerimento dentro il box di testo

Puoi impostare un numero di righe massimo (es. 3)

# Il **campo Area di testo** appena creato apparirà in questo modo

| <       | Invia un messaggi         | io      |
|---------|---------------------------|---------|
| Si      |                           | \$      |
| Quando  | ti sei registrato?        |         |
| Anno di | registrazione al software |         |
| Come ci | hai conosciuto?           | 271/300 |
| 1       |                           |         |
| 3       |                           |         |

Avendo preso visione dell'informativa privacy ai sensi dell'articolo 13 del Reg.UE 679/13, presto il consenso al trattamento dei dati perconali per la

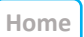

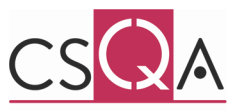

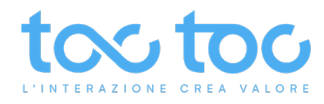

### Calendario

| ( | Тіро       |    |
|---|------------|----|
|   | Calendario | \$ |

#### Tipo di selezione

| Singolo | Singolo             |  |
|---------|---------------------|--|
|         | Multiplo<br>Periodo |  |
|         | Salva               |  |

Seleziona "Calendario" per fare selezionare all'utente:

- 1. data singola nel calendario,
- 2. date multiple,
- 3. **periodo** di tempo.

| 1) Data di nas | cita |
|----------------|------|
|----------------|------|

| _ | <    |    | Feb | braio, 1 | 991 |    | >  |
|---|------|----|-----|----------|-----|----|----|
|   | LU   | ма | ME  | GI       | VE  | SA | DO |
|   |      |    |     |          | 1   | 2  | 3  |
|   | 4    | 5  | 6   | 7        | 8   | 9  | 10 |
|   | 11   | 12 | 13  | 14       | 15  | 16 | 17 |
|   | 18   | 19 | 20  | 21       | 22  | 23 | 24 |
|   | 25   | 26 | 27  | 28       | 1   |    |    |
| 2 | Date |    |     |          |     |    |    |

| <  |    | Giu | <b>igno,</b> 20 | )21 |    | >  |  |
|----|----|-----|-----------------|-----|----|----|--|
| LU | ма | ME  | GI              | VE  | SA | DO |  |
|    | 1  | 2   | 3               | 4   | 5  | 6  |  |
| 7  | 8  | 9   | 10              | 11  | 12 | 13 |  |
| 14 | 15 | 16  | 17              | 18  | 19 | 20 |  |
| 21 | 22 | 23  | 24              | 25  | 26 | 27 |  |
| 28 | 20 | 30  | 1               |     |    | 4  |  |

| I | Period | 0  |     |                 |     |    |    |
|---|--------|----|-----|-----------------|-----|----|----|
|   | <      |    | Giu | <b>igno,</b> 20 | )21 |    | >  |
|   | LU     | МА | ME  | GI              | VE  | SA | DO |
|   | 31     | 1  | 2   | 3               | 4   | 5  | 6  |
|   | 7      | 8  | 9   | 10              | 11  | 12 | 13 |
|   | 14     | 15 | 16  | 17              | 18  | 19 | 20 |
|   | 21     | 22 | 23  | 24              | 25  | 26 | 27 |
|   | 28     | 29 | 30  | 1               |     |    | 4  |
|   |        |    |     |                 |     |    |    |

# Scelta multipla

| Тіро                                      |                     |
|-------------------------------------------|---------------------|
| Scelta multipla                           | ¢                   |
| Testo                                     | Valore              |
| Passa parola                              | passaparola         |
| Ho visto il vostro servizio<br>competitor | su un sito<br>visto |
| Ricerca su motori di ricero               | ca ricerca          |
| Consigliato da altro vostr                | o cliente consiglio |
| ELIMINA                                   | AGGIUNGI            |
|                                           |                     |
| Sal                                       | va                  |

Seleziona "Scelta multipla" per fare scegliere all'utente una voce tra quelle che inserirai.

- 1) Clicca su AGGIUNGI per creare le voci/ i valori di scelta
- 2 Scrivi la voce di menu/ Testo che sarà visualizzata in chat
- 3 Applica un valore testuale o numerico come parametro interno

4 Inserisci altre voci di scelta sempre cliccando su AGGIUNGI e una volta finito clicca su SALVA

# Il campo **Scelta multipla** appena creato apparirà in questo modo

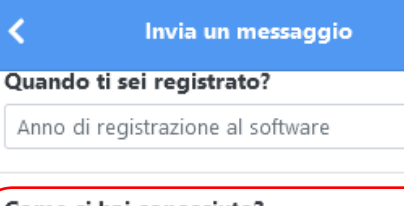

# Come ci hai conosciuto?

- 🔘 Passa parola
- Ho visto il vostro servizio su un sito competitor
- 🔘 Ricerca su motori di ricerca
- 🔘 Consigliato da altro vostro cliente

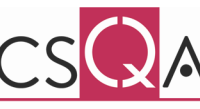

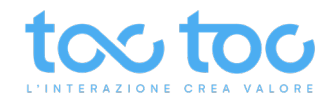

#### Check

| K Nuovo                                                                |   |    |
|------------------------------------------------------------------------|---|----|
| Identificativo                                                         |   |    |
| Accetto                                                                |   |    |
| () Etichetta                                                           |   | A  |
|                                                                        |   |    |
| Accetto il regolamento del servizio                                    |   |    |
|                                                                        |   |    |
|                                                                        |   |    |
| () Testo di aiuto                                                      |   | AR |
| BIUS                                                                   |   |    |
|                                                                        |   |    |
|                                                                        |   |    |
|                                                                        |   |    |
| Diskingto                                                              | ſ |    |
| KICHIESTO                                                              | Ľ |    |
| Тіро                                                                   |   |    |
| Check                                                                  |   | ¢  |
| Salva                                                                  |   |    |
|                                                                        |   |    |
|                                                                        |   |    |
| Si/No                                                                  |   |    |
|                                                                        |   |    |
| Nuovo                                                                  |   |    |
|                                                                        |   |    |
| Identificativo                                                         |   |    |
| Supporto                                                               |   |    |
| () Etichetta                                                           |   | A  |
| в <u>і</u> 9                                                           |   |    |
|                                                                        |   |    |
| Desidero un supporto personalizzato                                    |   |    |
| Desidero un supporto personalizzato                                    |   |    |
| Desidero un supporto personalizzato                                    |   |    |
| Desidero un supporto personalizzato                                    |   |    |
| Desidero un supporto personalizzato                                    |   | A  |
| Desidero un supporto personalizzato  () Testo di aiuto  B I U %        |   | A  |
| Desidero un supporto personalizzato  Testo di aiuto B I U %            |   | A  |
| Desidero un supporto personalizzato   Testo di aiuto  B I U %          |   | A  |
| Desidero un supporto personalizzato  () Testo di aiuto B I U %         |   | A  |
| Desidero un supporto personalizzato  Testo di aiuto B I U %  Richiesto |   | AE |
| Desidero un supporto personalizzato  Testo di aiuto B I U % Richiesto  |   | AE |

Scrivi qui il testo che l'utente dovrà spuntare con il check

Rendi il check obbligatorio abilitando la voce Richiesto

Seleziona "Check" per fare apporre una spunta al testo che inserirai nel campo Etichetta.

# Il campo Check appena creato apparirà in questo modo

| 🕻 Invia un messaggio                     |
|------------------------------------------|
| Quando ti sei registrato?                |
| Anno di registrazione al software        |
|                                          |
| Come ci hai conosciuto?                  |
| 🔵 Passa parola                           |
| 🔵 Ho visto il vostro servizio su un sito |
| competitor                               |
|                                          |

- 🔘 Ricerca su motori di ricerca Consigliato da altro vostro cliente

Accetto il regolamento del servizio

| Nuovo                             |           |
|-----------------------------------|-----------|
| ntificativo                       |           |
| pporto                            |           |
| Etichetta A 🛛                     |           |
| BIU &                             | Carinian  |
| sidero un supporto personalizzato | visualizz |
|                                   |           |
|                                   |           |
| Testo di aiuto                    |           |
| 3 I <u>U</u> %                    |           |
|                                   |           |
|                                   |           |
|                                   |           |
| hiesto 🕥                          |           |
| 0                                 | Selezio   |
| i/No 🗢                            | meno a    |
| Salva                             |           |
| De universite rissente            | т         |
| Documento riservato               |           |

Home

ui il testo che l'utente zerà nel form

na "Si/No" per fare scegliere o all'utente l'etichetta inserita

# Il campo Si/No appena creato apparirà in questo modo nel form

| <        | Invia un messaggio                |
|----------|-----------------------------------|
| Quando   | ti sei registrato?                |
| Anno di  | registrazione al software         |
| Come ci  | hai conosciuto?                   |
| O Passa  | parola                            |
| 🔿 Ho vis | sto il vostro servizio su un sito |
| comp     | etitor                            |
| Ricerc   | a su motori di ricerca            |
| O Consi  | gliato da altro vostro diente     |
| Desidero | o un supporto personalizzato      |

ocToc Srl

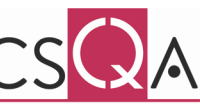

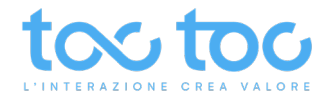

# FAQ: sezione per attivare nel gruppo una collezione FAQ precedentemente creata nell'area ENGAGEMENT

| OPZIONI AVANZATE |   |                                                                     |            |
|------------------|---|---------------------------------------------------------------------|------------|
| Lingue           | > |                                                                     |            |
| Generali         | > |                                                                     |            |
| Aspetto grafico  | > | Attiva la collezione di FAO se                                      |            |
| Chat             | > | precedentemente creata den                                          | tro l'area |
| Visibilità       | > | ENGAGEMENT - FAQ. In questo e<br>stata attivata la collezione nomin |            |
| Messaggi         | > | FUNZIONALITA.                                                       |            |
| FAQ              |   | Opzioni avanzate                                                    |            |
| Policy           | > | FUNZIONALITÀ                                                        |            |
| STATO            |   | Attiva                                                              |            |
| Attivo           |   | Abilita per uso utente                                              | ۲          |
| Calva            |   | ASSISTENZA                                                          |            |
| Salva            |   | Attiva                                                              |            |

Policy: sezione per creare nel gruppo una o più Policy da far spuntare all'utente in modo facoltativo o obbligatorio

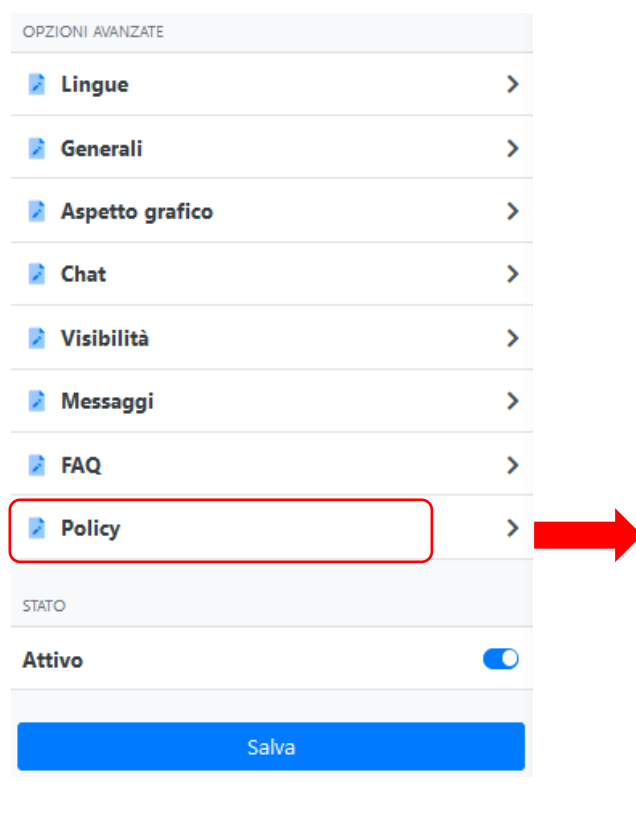

# Crea una nuova policy cliccando sull'icona tonda + verde in basso

|   | < Opzioni avanzate                                                                                                    |
|---|----------------------------------------------------------------------------------------------------|
|   | <ul> <li>Avendo preso visione dell'informativa privacy ai sensi dell'articolo 13 del<br/>Reg.UE 679/13, presto il consenso al trattamento dei dati personali per la<br/>attività strettamente connesse al servizio di web engagement</li> </ul> |
| • | <ul> <li>advertising</li> <li>Accetto che i miei dati possano essere ceduti a terzi per attività di<br/>marketing per fini commerciali.</li> </ul>                                                                                              |
|   | <ul> <li>re-marketing</li> <li>Accetto che i miei dati possano essere utilizzati dall'azienda TocToc Srl<br/>per inviarmi newsletter, informazioni promozionali o novità relativi lo<br/>strumento</li> </ul>                                   |
|   | •                                                                                                    |
|   | ISO 9001 — CERT. nº 84209                                                                                                    |

6

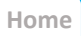

TocToc Srl

# tors tor

# Creazione Nuova Policy, esempio gdpr

| <                                           | Form                                                                                                    |           |
|---------------------------------------------|----------------------------------------------------------------------------------------------------|-----------|
| FORM                                        |                                                                                                    | Elimina   |
| ldentifi                                    | icativo                                                                                                    |           |
| gdpr                                        |                                                                                                    |           |
| ) Test                                      | o<br>r U %                                                                                                    | AX        |
| Avendo<br>dell'artic<br>trattame<br>conness | preso visione dell' <u>informativa privacy</u> ai sensi<br>colo 13 del Reg.UE 679/13, presto il consenso<br>ento dei dati personali per le attività strettamen<br>se al servizio di web engagement | al<br>ite |
| Richies                                     | to                                                                                                    |           |
|                                             | Colum                                                                                                    |           |

Nell'Identificativo crea un Titolo di riferimento interno che non apparirà nel form

Scrivi il testo della policy che sarà visibile nel widget chat aggiungendo eventuali link

Attiva Richiesto se vuoi rendere il check (la spunta) obbligatoria Le voci Policy create appariranno in questo modo nel form chat:

Avendo preso visione dell'informativa privacy ai sensi dell'articolo 13 del Reg.UE 679/13, presto il consenso al trattamento dei dati personali per le attività strettamente connesse al servizio di web engagement

- Accetto che i miei dati possano essere ceduti a terzi per attività di marketing per fini commerciali.
- Accetto che i miei dati possano essere utilizzati dall'azienda TocToc Srl per inviarmi newsletter, informazioni promozionali o novità relativi lo strumento

Avanti

# **Associazione Bot**

| <                   | Opzioni avanzate                              |              |
|---------------------|-----------------------------------------------|--------------|
| ASSOCIAZION         | NE BOT                                        |              |
| Bot                 |                                               |              |
| toki                |                                               | \$           |
|                     |                                               |              |
| Condizion           | e di attivazione                              |              |
| Condizion<br>Sempre | e di attivazione                              |              |
| Condizion<br>Sempre | e di attivazione<br>Mai<br>Sempre             |              |
| Condizion<br>Sempre | e di attivazione<br>Mai<br>Sempre<br>Se opera | itori online |

Seleziona il Bot da associare al Gruppo, se precedentemente abilitato e configurato nella sezione specifica

Definisci quando rendere attivo il bot secondo le condizioni di attivazione

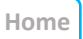

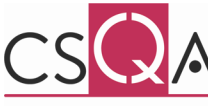

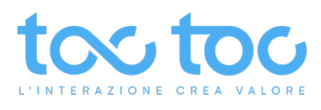

# STATO del Gruppo

| OPZIONI AVANZATE |   |
|------------------|---|
| Lingue           | > |
| Generali         | > |
| Aspetto grafico  | > |
| Chat             | > |
| Visibilità       | > |
| Messaggi         | > |
| FAQ              | > |
| Policy           | > |
| STATO            |   |
| Attivo           |   |
| Salva            |   |

**Stato**: rendi attivo o disattivo lo stato del Gruppo, se disattivato ogni sua impostazione sarà nulla.

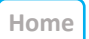

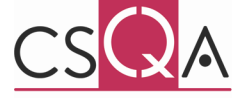

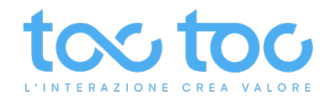

# ENGAMENT > Bot – Area per gestire e configurare i propri chatbot, visibile solo agli account con il servizio attivo

| ENGAGEMENT                                       |   |   |
|--------------------------------------------------|---|---|
| Gruppi<br>Gestisci i gruppi di engagement        | 2 | > |
| Gestisci e configura i tuoi Bot                  |   | > |
| <b>? FAQ</b><br>Gestione delle domande frequenti |   | > |
| 🔩 Storico chat                                   |   | > |
| 🔛 Messaggi                                       |   | > |

Puoi creare un nuovo bot da zero o copiarlo da un tuo precedente. Personalizza la lingua utilizzata in chat, l'avatar e il nome del bot.

Controlla l'andamento delle risposte e le eventuali frasi di uscita.

Crea nuovi Topic/argomenti di risposta.

| K Bot                                      | Bot / Toki   |                                    |                          |
|--------------------------------------------|--------------|------------------------------------|--------------------------|
| Ricerca<br>Elementi presenti 1             | INFORMAZIONI |                                    | 🖋 Modifica               |
| Attivo                                     | Stato        | Attivo                             |                          |
| Toki<br>Toki assistente del sito toctoc.me | Descrizione  | Toki assistente del sito toctoc.me |                          |
|                                            | Nome         | Toki                               |                          |
|                                            | Nickname     | toki                               |                          |
|                                            | LISTA TOPIC  |                                    | i≣ Mostra tutto          |
|                                            | ±.           |                                    | Cerca:                   |
|                                            | Торіс        | ↑↓ Stato                           | Frasi di<br>1↓ uscita 1↓ |
|                                            | root         | Attivo                             | 4                        |
|                                            | topic        | Attivo                             | 0                        |
|                                            |              |                                    | Precedente 1 Successivo  |

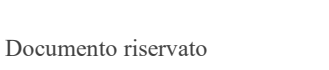

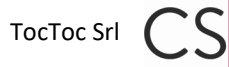

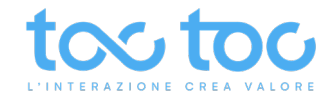

# **ENGAGEMENT > FAQ**

Sezione per creare collezioni di FAQ (Frequently Asked Questions), risposte pronte per gli operatori in chat per domande che ricevono frequentemente o per avere un kit di informazioni preimpostate da inviare agli utenti.

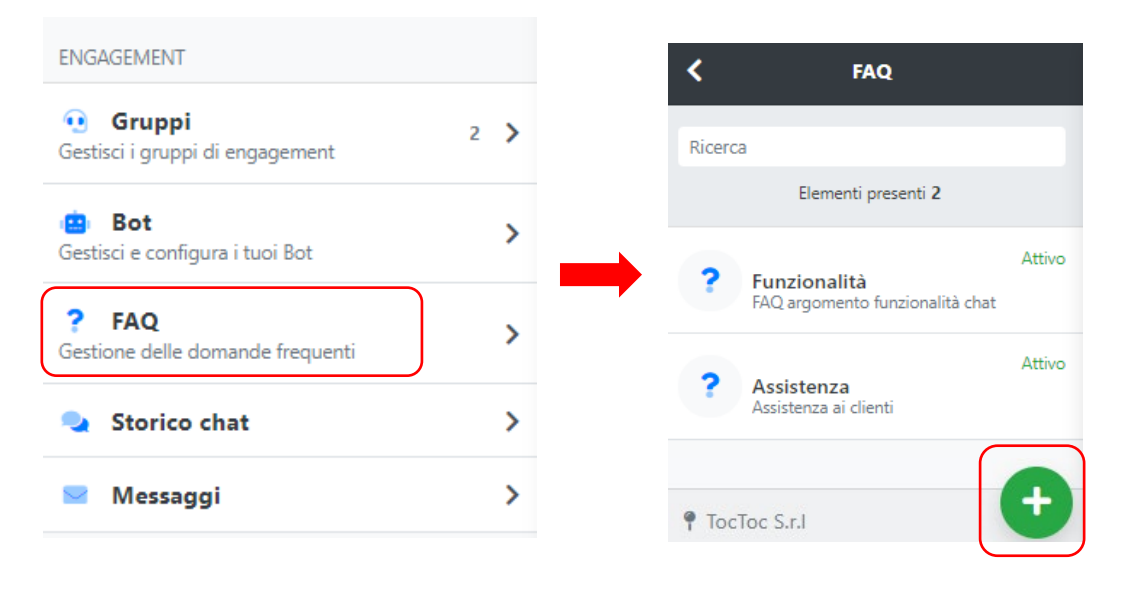

Clicca sull'icona tonda verde con il + per creare una nuova Collezione di FAQ.

| K Nuova collezi     | ione FAQ              |
|---------------------|-----------------------|
| Nome                | Crea un               |
| Funzionalità        | collezio              |
| Descrizione         | 69/ <b>100</b>        |
| FAQ argomento funzi | onalità chat collezio |
| STATO               | Attiva/<br>FAQ pe     |
| Attivo<br>Salva     | attivabi              |

Crea un **Nome/ titolo** alla collezione di risposte pronte veloci

Descrizione o sottotitolo della collezione FAQ

Attiva/ disattiva la collezione di FAQ per nasconderla dalle FAQ attivabili nei Gruppi

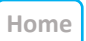

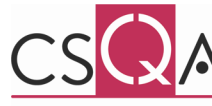

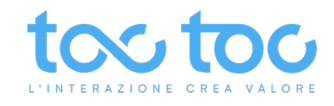

# **ENGAGEMENT > FAQ**: creazione Nuova FAQ

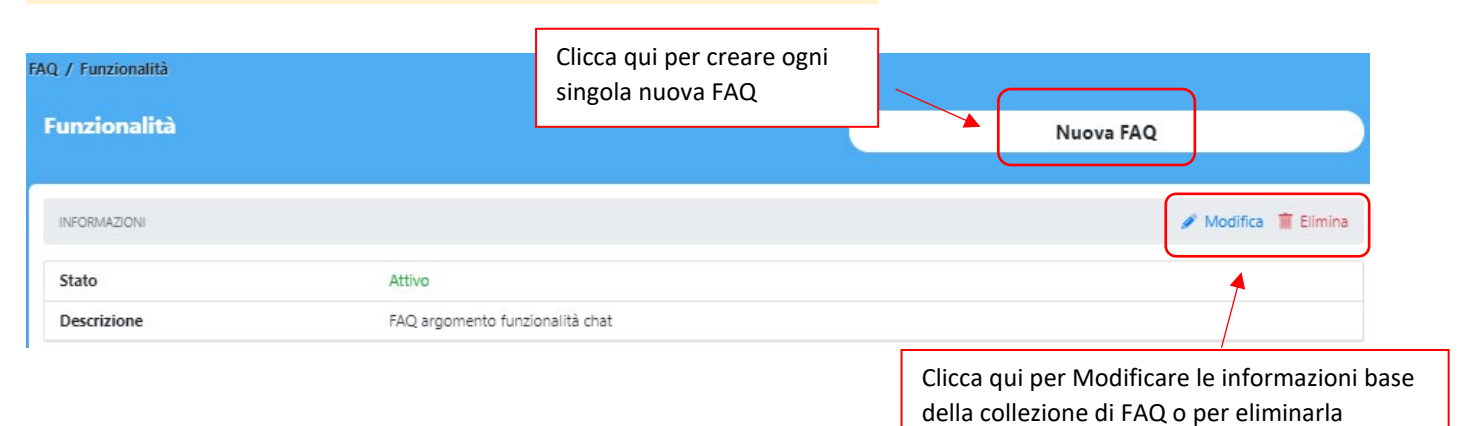

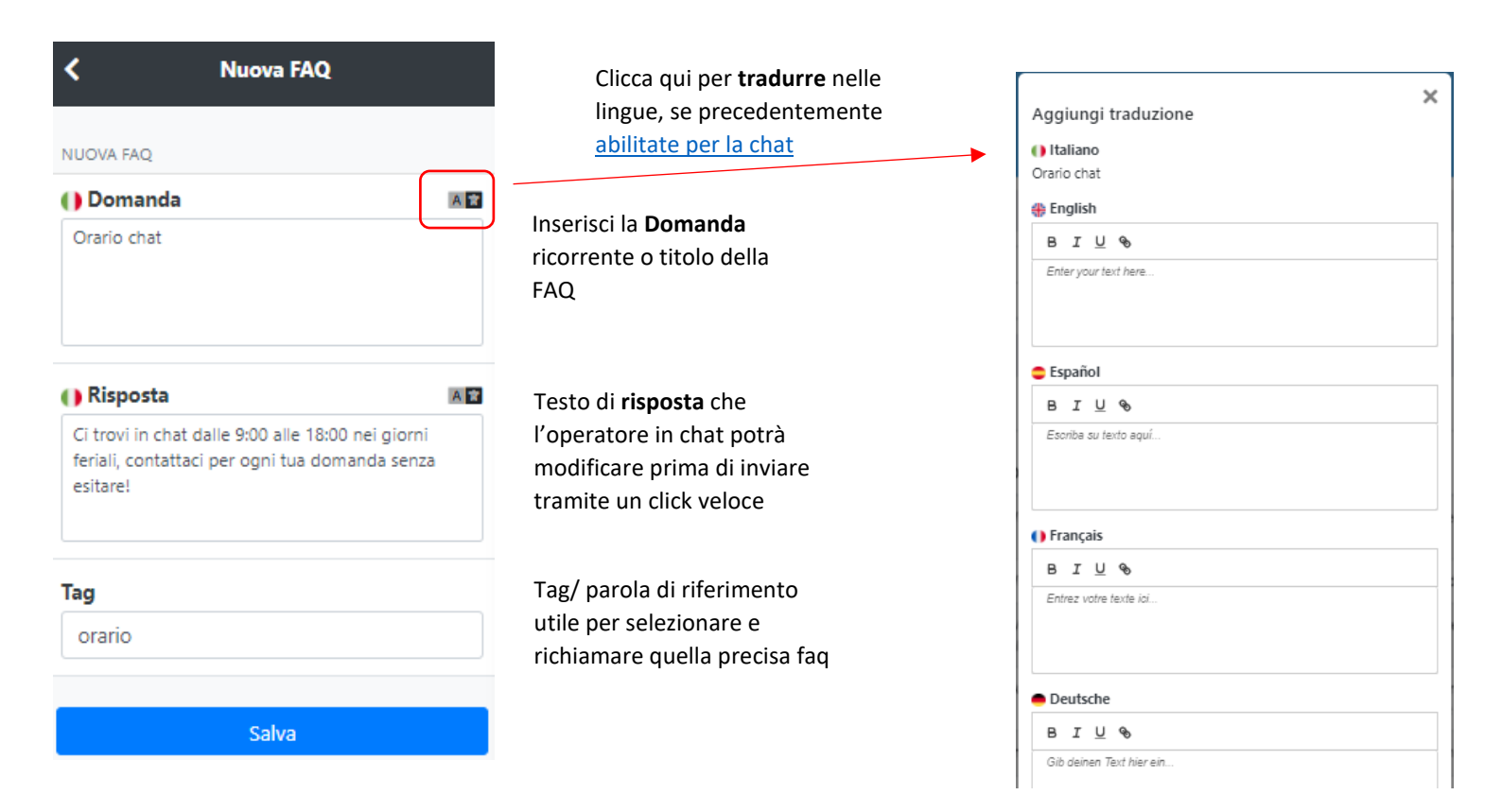

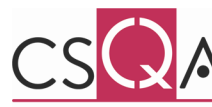

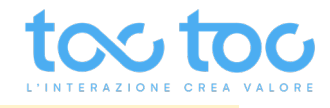

# **ENGAGEMENT > FAQ**: modifica, cerca o esporta le faq create

| FAQ / Funzionalità    | à                                                      |                                                                                       |                                                  |                                 |
|-----------------------|--------------------------------------------------------|---------------------------------------------------------------------------------------|--------------------------------------------------|---------------------------------|
| Funzionalit           | à                                                      |                                                                                       | Nuova FA                                         | Q                               |
| INFORMAZIONI          |                                                        |                                                                                       |                                                  | 🖋 Modifica 🧵 Elimina            |
| Stato                 | Attivo                                                 |                                                                                       | Esporta le FAQ create                            |                                 |
| Descrizione           | FAQ argor                                              | mento funzionalità chat                                                               | in formato excel                                 |                                 |
| RIEPILOGO FAQ         |                                                        |                                                                                       |                                                  |                                 |
| () Cambia lingua      | a •                                                    |                                                                                       | Cerca una FAQ per<br>parola o per tag            | Search:                         |
| Lingue<br>disponibili | †↓ Domanda                                             | 1↓ Risposta                                                                           |                                                  | t∔ Tag t                        |
| ambia lingua          | a per leggere le faq se                                | è possibile utilizzare la videochat se l'utente si<br>browser                         | upporta la tecnologia WEBRTC nativa nei          | video,webrtc                    |
| recedentem            | ente tradotte                                          | è possibile eseguire una video chat tra 1 uten                                        | te/visitatore e fino a 3 operatori in simultanea | multiple                        |
| 0                     | Mostrare proprio schermo o video<br>all'utente in chat | è possibile effettuare lo screen sharing del pro<br>all'utente                        | oprio schermo mostrando qualsiasi cosa           | screensharing,screen<br>sharing |
| 0                     | Avviare videochat subito                               | puoi avviare la chat direttamente in forma vid<br>un link o bottone di azione         | eochat, dopo che l'utente la avvii cliccando su  | videochat                       |
| 0                     | Inviare file in chat                                   | puoi allegare, inviare, file in chat di ogni tipo e                                   | e formato                                        | invio file,allegati             |
| 0                     | Orario chat                                            | Ci trovi in chat dalle 9:00 alle 18:00 nei giorni<br>esitare!                         | feriali, contattaci per ogni tua domanda senza   | orario                          |
| 0                     | Sede principale                                        | La nostra sede si trova a Roma in via Alessio B<br>appuntamento per venire a trovarci | Baldovinetti 83 (zona Eur) fissa un              | sede                            |
|                       |                                                        |                                                                                       |                                                  |                                 |

Per Modificare una FAQ creata clicca sopra la singola riga della faq

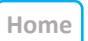

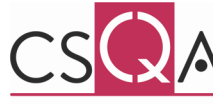

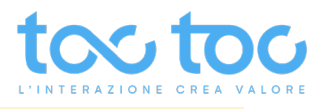

# **ENGAGEMENT > STORICO CHAT**

#### Sezione per visualizzare lo storico delle chat con i singoli dettagli

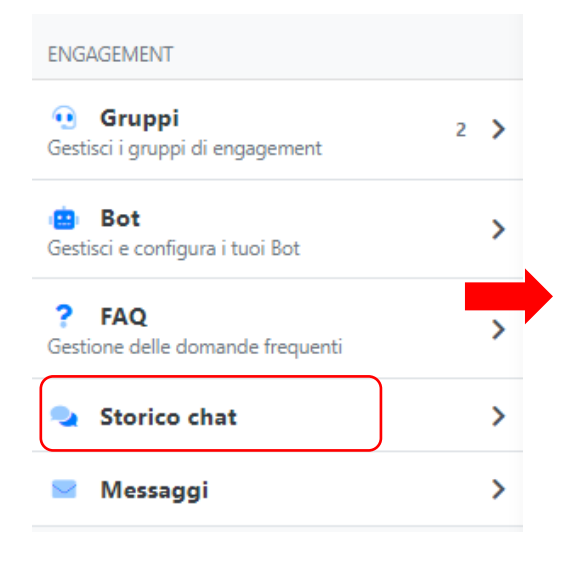

Visualizza lo storico della chat intercorse con i tuoi operatori.

Completo (OK): sono le chat chiuse con successo dagli operatori per richieste utente soddisfatte.

Completo (KO): sono le chat chiuse con insuccesso dagli operatori per richieste non espresse o non soddisfatte.

In corso: sono le chat ancora aperte, in attesa di nuove indicazioni da parte dell'utente.

| < | Chat                                                   |               |
|---|--------------------------------------------------------|---------------|
|   | Elementi presenti <b>190</b>                           | •             |
| 2 | 2021-06-09 15:08:35<br>Anonimo-237768<br>CHAT pag Home | in corso      |
| 2 | 2021-06-09 13:29:13<br>Anonimo-237768<br>CHAT pag Home | Completo (KO) |
| 2 | 2021-06-08 13:47:36<br>sara verdi<br>CHAT pag Home     | In corso      |
| 2 | 2021-06-08 13:33:51<br>sara verdi<br>CHAT pag Home     | Completo (OK) |
| • | 2021-06-08 13:12:03<br>sara verdi<br>CHAT pag Home     | Completo (OK) |

Imposta filtri per visualizzare lo storico chat

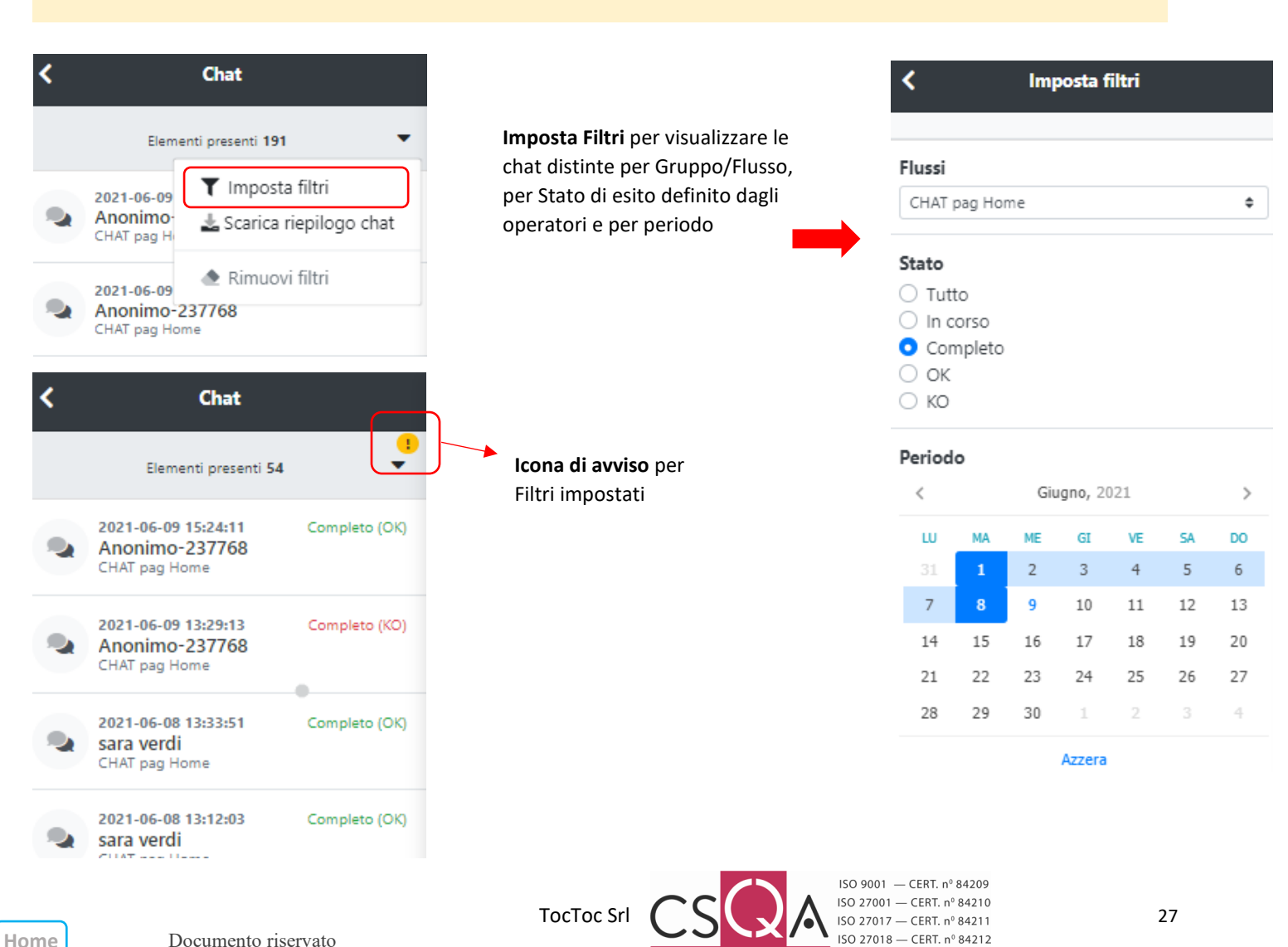

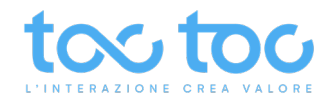

# Scarica riepilogo chat

Funzione che consente di scaricare un file .zip contenente file .json per visualizzare sul browser le chat selezionate con i filtri.

| <      | Chat                                                                                 | Chat / sara verdi                                                                                                    |
|--------|--------------------------------------------------------------------------------------|----------------------------------------------------------------------------------------------------|
|        | Elementi presenti 191 🔹                                                              | CHAT pag Home                                                                                                    |
| 2<br>2 | 2021-06-09<br>Anonimo<br>CHAT pag H<br>2021-06-09<br>Anonimo-237768<br>CHAT pag Home | <ul> <li>Chats.zip (copia di valutazione) – – ×</li> <li>File Comandi Utilità Preferiti Opzioni ?</li> <li>File Comandi Utilità Preferiti Opzioni ?</li> <li>Archivia Estrai in Verifica Visiona Elimina Trova Assis</li> <li>Archivia Estrai in Verifica Visiona Elimina Trova Assis</li> <li>Mome oggetto Dimensione Compresso Tipo</li> <li> Cartella di file</li> <li>chats.json 24.210 2.562 File JSON</li> <li>N</li> </ul> |
|        |                                                                                      |                                                                                                    |
|        |                                                                                      | Canale web                                                                                                    |

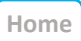

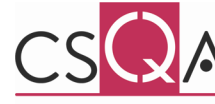

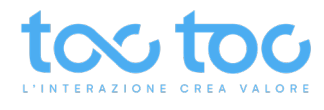

🖋 Modifica

# **DETTAGLIO CHAT**

#### INFORMAZIONI

| Stato          | Completo (OK)       |
|----------------|---------------------|
| Data creazione | 2021-06-08 13:12:03 |
| Data inizio    | 2021-06-08 13:12:03 |
| Data fine      | 2021-06-09 14:46:14 |
| Valutazione    | Non disponibile     |
| Note           | Non disponibile     |

DISPOSITIVO UTENTE

| Canale                        | web                                                                               |
|-------------------------------|-----------------------------------------------------------------------------------|
| Тіро                          | desktop                                                                           |
| Sistema operativo             | Windows                                                                           |
| Versione sistema<br>operativo | 10                                                                                |
| User Agent                    | Mozilla/5.0 (Windows NT 10.0; Win64; x64; rv:89.0)<br>Gecko/20100101 Firefox/89.0 |
| Browser                       | Firefox                                                                           |
| Versione browser              | 89.0                                                                              |
| Versione<br>principale        | 89                                                                                |
|                               |                                                                                   |

La data di creazione può essere diversa dalla data di inizio se per esempio l'utente ha scritto quando nessun operatore era disponibile.

La data di inizio si riferisce all'avvio dell'effettiva interazione tra le due parti.

La data di fine registra la data di chiusura chat da parte dell'operatore.

In quest'area visualizzi le specifiche del **dispositivo** utilizzato dall'utente.

Su **DATI DEL LEAD** sono riportati i dati utente salvati dall'operatore in chat o dal sistema nei form di <u>messaggio offline</u> o per la compilazione dei <u>fallback</u>, con i relativi consensi privacy e commerciali.

| - |    | - |  | ù | - |   |  | _ |   |  | - |
|---|----|---|--|---|---|---|--|---|---|--|---|
|   | 20 |   |  |   |   |   |  |   | 4 |  |   |
|   |    |   |  |   |   | - |  |   |   |  |   |

| Nome                  | sara                    |
|-----------------------|-------------------------|
| Cognome               | verdi                   |
| Sesso                 | m                       |
| Data di nascita       |                         |
| Codice fiscale        |                         |
| Mail                  | saraverdi@mail.com      |
| Numero di<br>telefono |                         |
| Nazione               |                         |
| Tag                   | info auto               |
| GDPR                  | ☞ (2021-06-04 09:48:35) |
| ADVERTISING           | (2021-06-04 09:48:35)   |
| RE-MARKETING          | (2021-06-04 09:48:35)   |
| LIVE CHAT             |                         |

In quest'area visualizzi lo scambio di messaggi intercorsi tra utente e operatore, gli spostamenti dell'utente su altre pagine del sito e l'eventuale avvio della funzione video.

TocToc S.r.l. Benvenuto, scrivici e ti risponderemo il prima possibile! 15:10

sara verdi Salve, questa macchina ha l'iva? 15:12

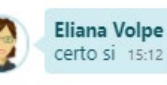

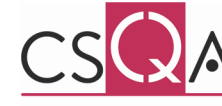

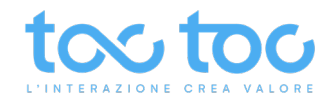

#### **ENGAGEMENT > MESSAGGI**

Visualizza lo storico dei messaggi lasciati dagli utenti nel form di contatto. Utilizza i filtri per cercare solo in un Gruppo o in Tutti, per date o periodo.

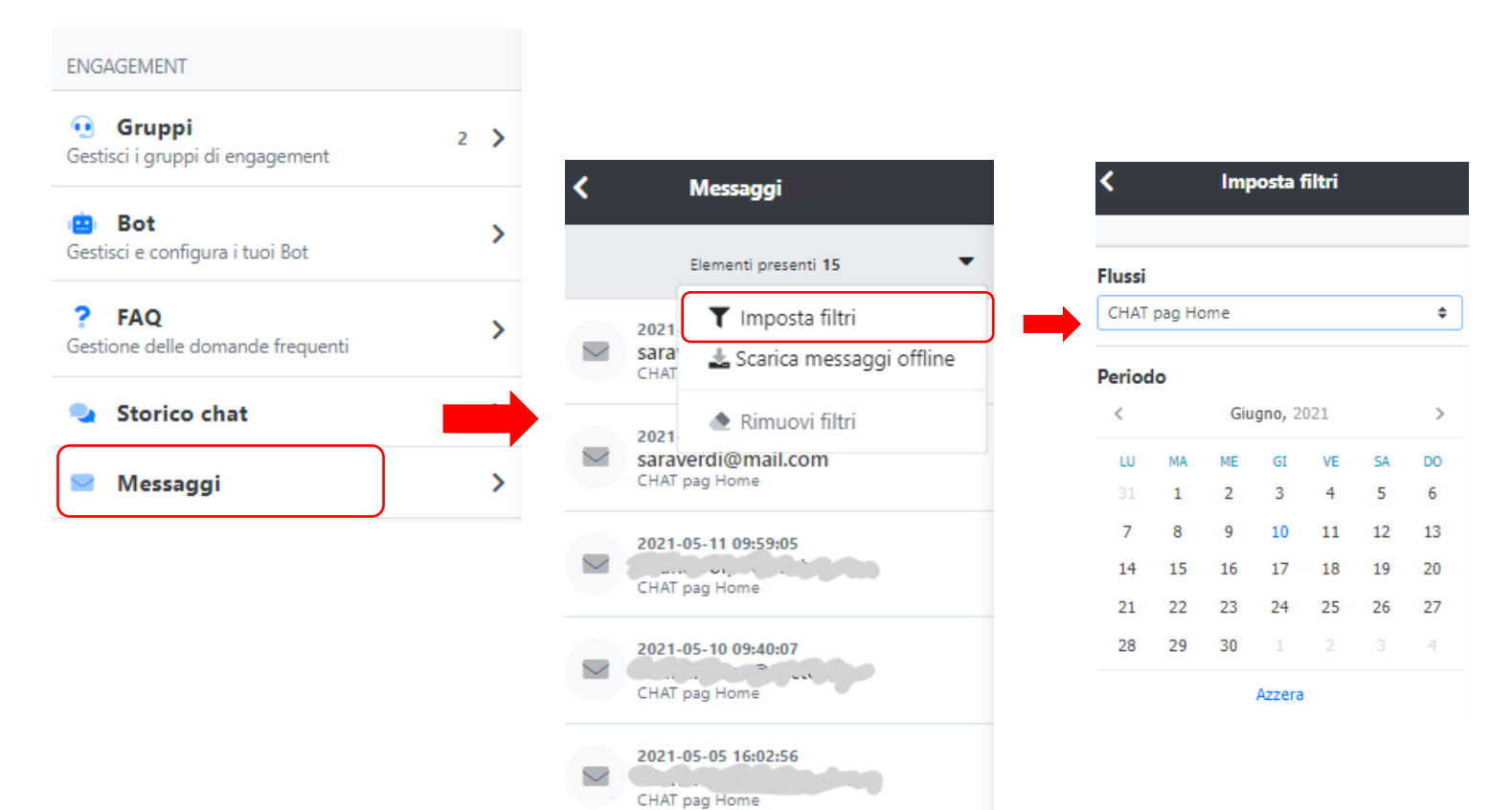

# Scarica messaggi

Funzione che consente di scaricare un file .zip contenente file .json per visualizzare sul browser i messaggi degli utenti selezionate con i filtri.

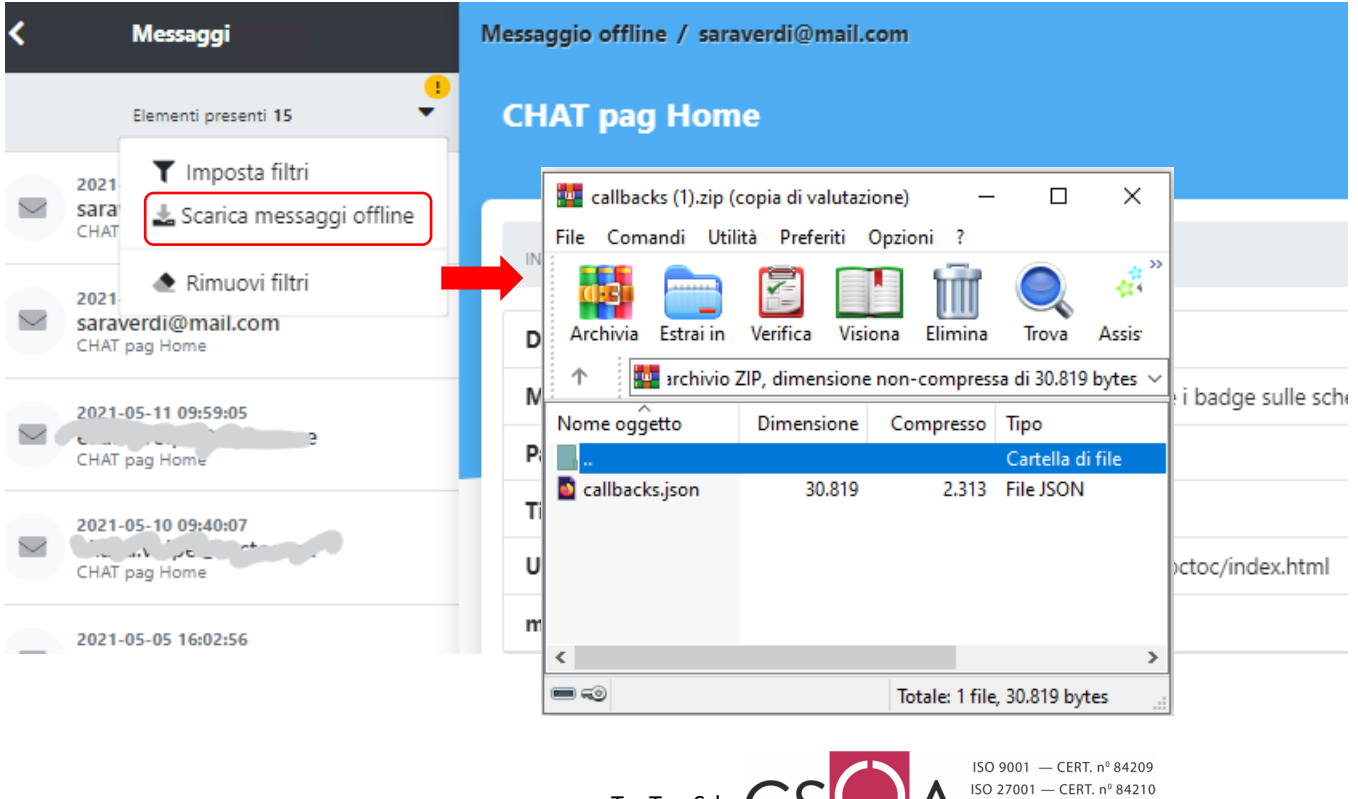

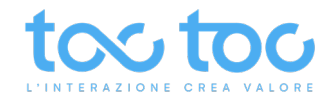

# UTILITY > Calendari

Sezione utile per creare e personalizzare eventi di attività, es. fasce orarie di presidio operatori in chat, giorni di ferie, di chiusura aziendale per inibire l'attività degli operatori o per altre attività relative il comportamento del widget chat.

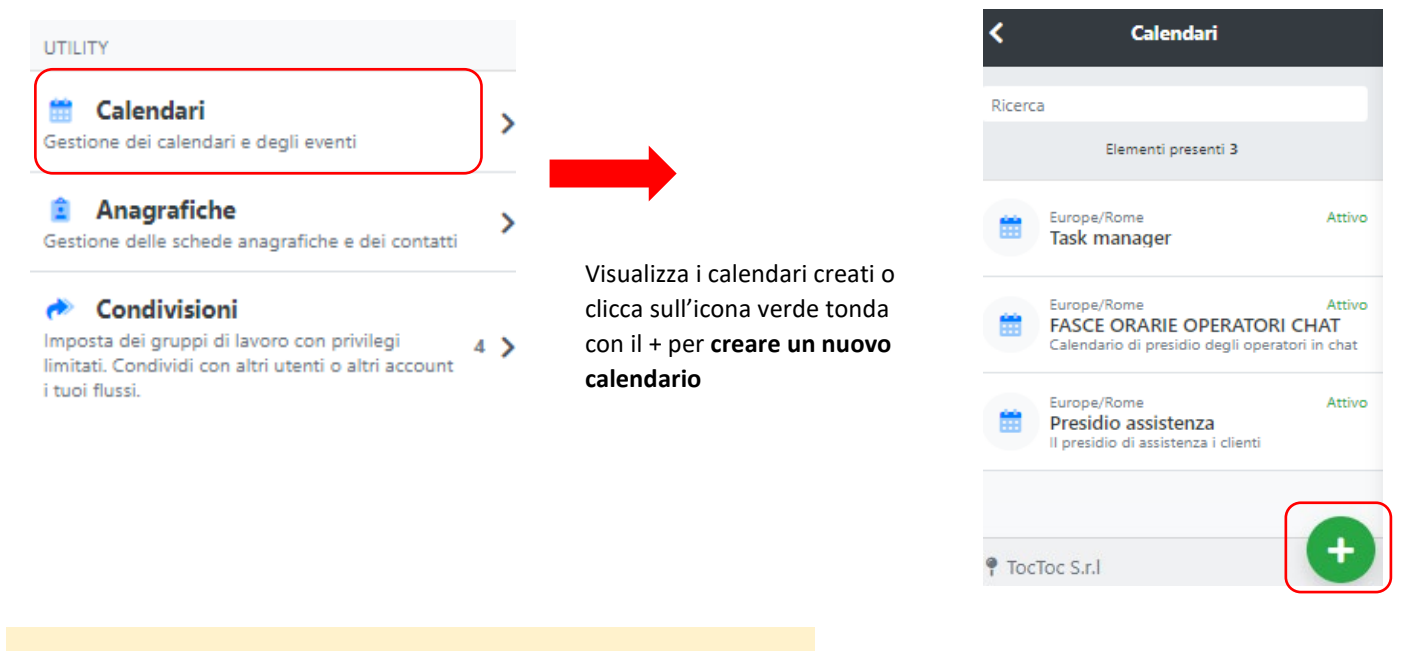

# UTILITY > Calendari > Nuovo calendario

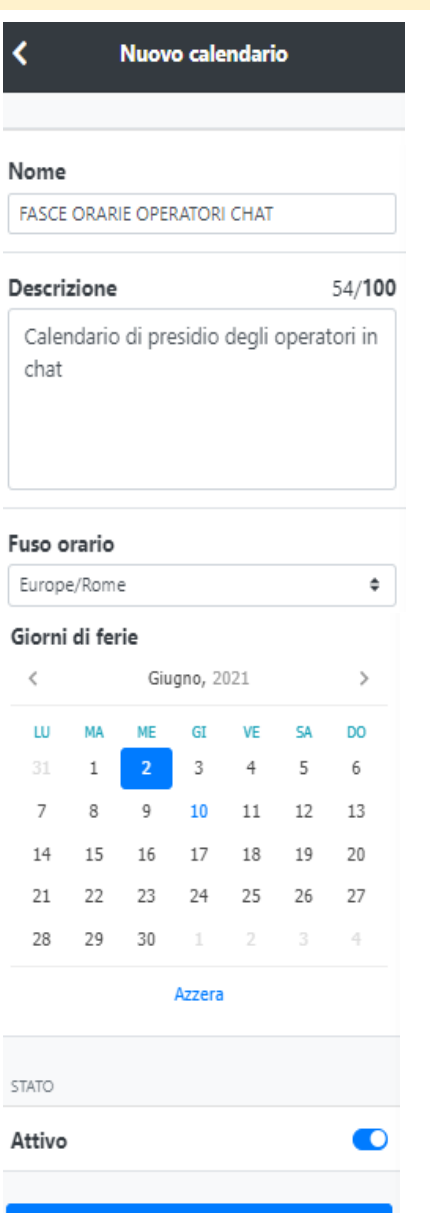

Salva

Hom

Crea un calendario per fissare eventi/ attività di engagement sul sito

Nome di riferimento delle attività/eventi gestite nel calendario

# **Descrizione** informativa ad uso interno

**Fuso orario** per impostare eventuali altri orari di operatività chat se integrata su un sito straniero

Puoi impostare **i giorni di ferie** per rendere la chat non operativa in quei giorni di ferie

**STATO**: disattiva per non fare apparire questo calendario tra la gallery dei calendari selezionabili tra le impostazioni <u>Generali</u> del gruppo

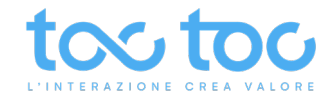

# UTILITY > Calendari > modificare le informazioni e creare eventi/ attività

| alendari / FASCE ORARIE (                          | OPERATORI CHAT                                  |                                                    |                                                 |                                                                          |         |          |                      |             |
|----------------------------------------------------|-------------------------------------------------|----------------------------------------------------|-------------------------------------------------|--------------------------------------------------------------------------|---------|----------|----------------------|-------------|
| FASCE ORARIE OF                                    | PERATORI CHAT                                   |                                                    |                                                 |                                                                          | Nuovo   | o evento |                      |             |
|                                                    |                                                 |                                                    |                                                 |                                                                          | 1       | 6        |                      |             |
| INFORMAZIONI                                       |                                                 |                                                    |                                                 | Clicca qui per cr                                                        | eare un |          | 🖋 Modifica 📋 Elimina |             |
| Stato                                              | Attiv                                           | 0                                                  |                                                 | Nuovo evento                                                             |         | Г        |                      |             |
| Descrizione                                        | Cale                                            | ndario di presidio degli oper                      | ratori in chat                                  |                                                                          | 1       |          | Clicca Modifica      | per         |
| Fuso orario                                        | Euro                                            | pe/Rome                                            |                                                 |                                                                          |         |          | di base del Cale     | itormazioni |
| GIUGNO 2021                                        |                                                 |                                                    |                                                 |                                                                          |         | Mese     | di base del cale     |             |
|                                                    |                                                 |                                                    | -1-                                             |                                                                          |         |          | 4                    |             |
| 21                                                 | mar                                             |                                                    | gio                                             | ven                                                                      | Sab     | 5        | dom                  |             |
| • 09 Presidio operatori                            | • 09 Presidio operatori                         | • 09 Presidio operatori                            | • 09 Presidio operatori                         | • 09 Presidio operatori                                                  | -       | ,        | 0                    |             |
| 14 Presidio operatori                              | • 14 Presidio operatori                         | 14 Presidio operatori                              | <ul> <li>14 Presidio operatori</li> </ul>       | • 14 Presidio operatori                                                  |         |          |                      |             |
|                                                    |                                                 |                                                    |                                                 |                                                                          |         |          |                      |             |
| 7                                                  | 8 00 Presidio operatori                         | 9<br>0 00 Presidio operatori                       | 0 00 Presidio operatori                         | 10                                                                       | 11      | 12       | 13                   |             |
| <ul> <li>14 Presidio operatori</li> </ul>          | <ul> <li>14 Presidio operatori</li> </ul>       | <ul> <li>14 Presidio operatori</li> </ul>          | • 14 Presidio operatori                         | • 14 Presidio operatori                                                  |         |          |                      |             |
|                                                    |                                                 |                                                    | 1                                               |                                                                          |         |          |                      |             |
| 14                                                 | 15                                              | 16                                                 |                                                 | 17                                                                       | 18      | 19       | 20                   |             |
| • 09 Presidio operatori<br>• 14 Presidio operatori | 09 Presidio operatori     14 Presidio operatori | • 09 Presidio operatori<br>• 14 Presidio operatori | 09 Presidio operatori     14 Presidio operatori | <ul> <li>09 Presidio operatori</li> <li>14 Presidio operatori</li> </ul> |         |          |                      |             |
| •                                                  | •                                               |                                                    |                                                 |                                                                          |         |          |                      |             |
|                                                    |                                                 |                                                    |                                                 |                                                                          |         |          |                      |             |
| Clicca su un si                                    | ngolo evento pe                                 | r                                                  |                                                 |                                                                          |         |          |                      |             |
| modificare un                                      | evento creato                                   |                                                    |                                                 |                                                                          |         |          |                      |             |

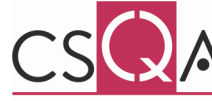

١

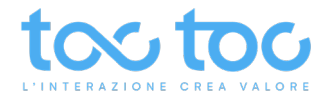

# UTILITY > Calendari > Crea nuovo evento

| (              |          | Nuo       | vo ev            | ento       |           |            |
|----------------|----------|-----------|------------------|------------|-----------|------------|
| IUOVO          | EVENTO   | )         |                  |            |           |            |
| Nome           | event    | to        |                  |            |           |            |
| Presid         | io oper  | ratori    |                  |            |           |            |
| E' un e        | evento   | o ricor   | rente?           | ,          |           |            |
| 🖌 Lui          | nedì     |           |                  |            |           |            |
| 🖌 Ma           | rtedì    |           |                  |            |           |            |
| 🖌 Me           | rcole    | lì        |                  |            |           |            |
| 🛛 Gio          | ovedì    |           |                  |            |           |            |
| 🖌 Vei          | nerdì    |           |                  |            |           |            |
| Sal            | oato     |           |                  |            |           |            |
| Do             | menio    | a         |                  |            |           |            |
| E' un e        | evento   | o che p   | oarte (          | oggi?      |           |            |
| Data d         | li inizi | o (fac    | oltati           | va)        |           |            |
| <              |          | Ма        | <b>irzo</b> , 20 | )21        |           | >          |
| LU             | ма       | ME        | GI               | VE         | SA        | DO         |
| 1              | 2        | 3         | 4                | 5          | 6         | 7          |
| 8              | 9        | 10        | 11               | 12         | 13        | 14         |
| 15             | 16       | 17        | 18               | 19         | 20        | 21         |
| 22             | 23       | 24        | 25               | 26         | 27        | 28         |
| 29             | 30       | 31        | 1                | 2          |           | 4          |
|                |          |           | Azzera           |            |           |            |
| ' un e<br>ine? | evento   | che i     | 10n ha           | a data     | di        |            |
| ' un e         | evento   | che d     | dura t           | utto il    |           |            |
|                |          |           |                  |            |           |            |
| Jalle (        | ore      |           |                  |            |           | •          |
| ie non r       | icorrent | te, indic | a l'orario       | o di inizi | io dell'e | ₹<br>vento |
|                |          |           |                  |            |           |            |
| Alle ol        | re       |           |                  |            |           |            |
| 1 2            |          |           |                  |            |           |            |

Salva

Crea eventi o attività relative il lavoro degli operatori in chat, per giorni ed orari, ricorrenti o meno. Ad esempio: fasce orarie di presidio operatori, giorni di ferie, di chiusura aziendale, ecc.

Crea un **Nome/ titolo** all'attività o evento

Definisci se è un evento che si ripete nei giorni e seleziona per quali giorni

Imposta eventuali altre informazioni legate all'attività

Se ancora non conosci la fine dell'attività imposta che non ha data di fine

Se l'evento dura h24 attiva questa voce

Se l'evento ha orario di inizio e fine seleziona gli orari precisi dell'evento

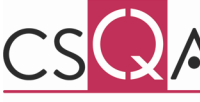

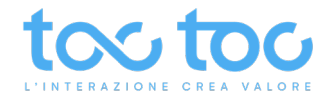

## UTILITY > Anagrafiche

Area per raccogliere e visionare i lead salvati su schede anagrafiche base o personalizzate. I lead vengono salvati dal sistema se l'utente invia messaggi di offline, compila i fallback in caso di operatori non disponibili o dall'operatore manualmente.

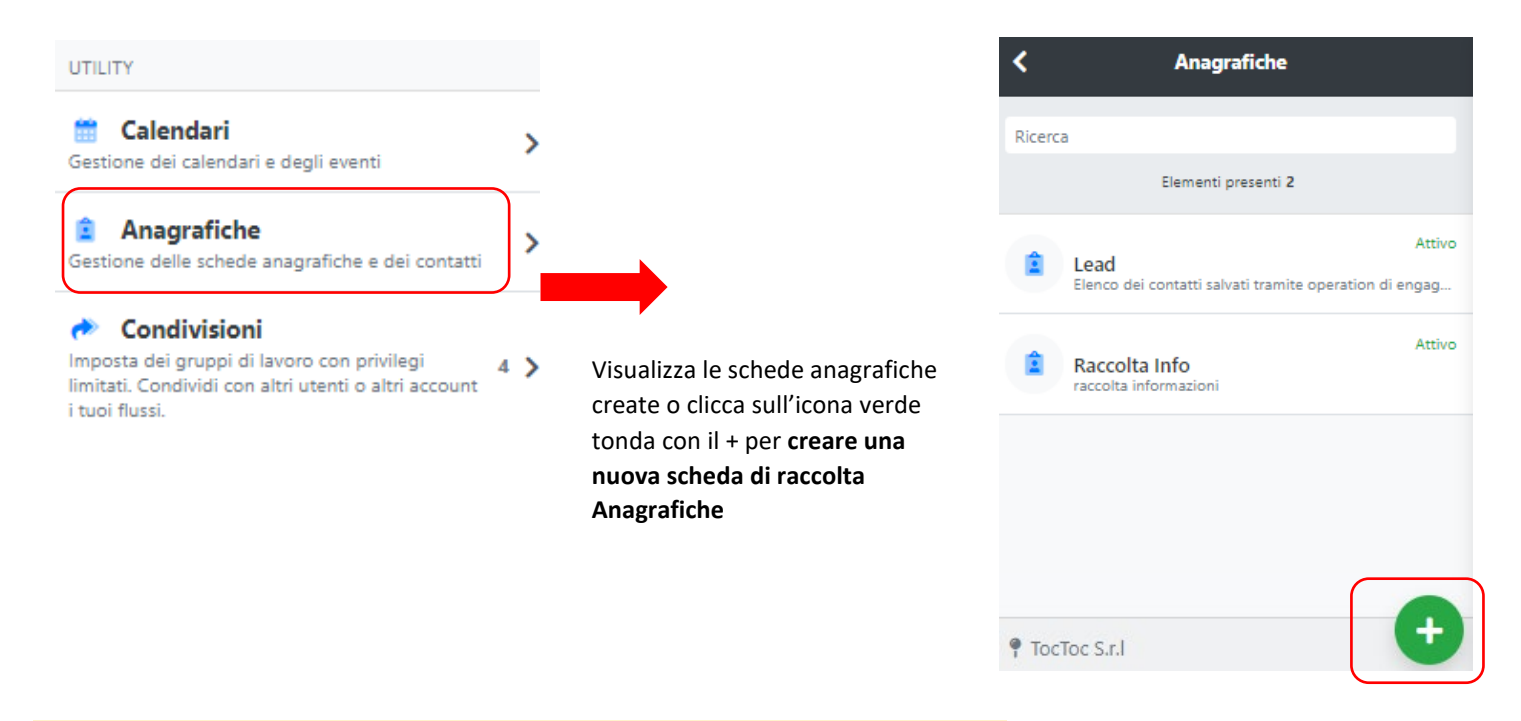

# UTILITY > Anagrafiche > Nuovo raccolta di anagrafiche

Crea anagrafiche base, o con campi personalizzati, per farli compilare dagli operatori in chat.

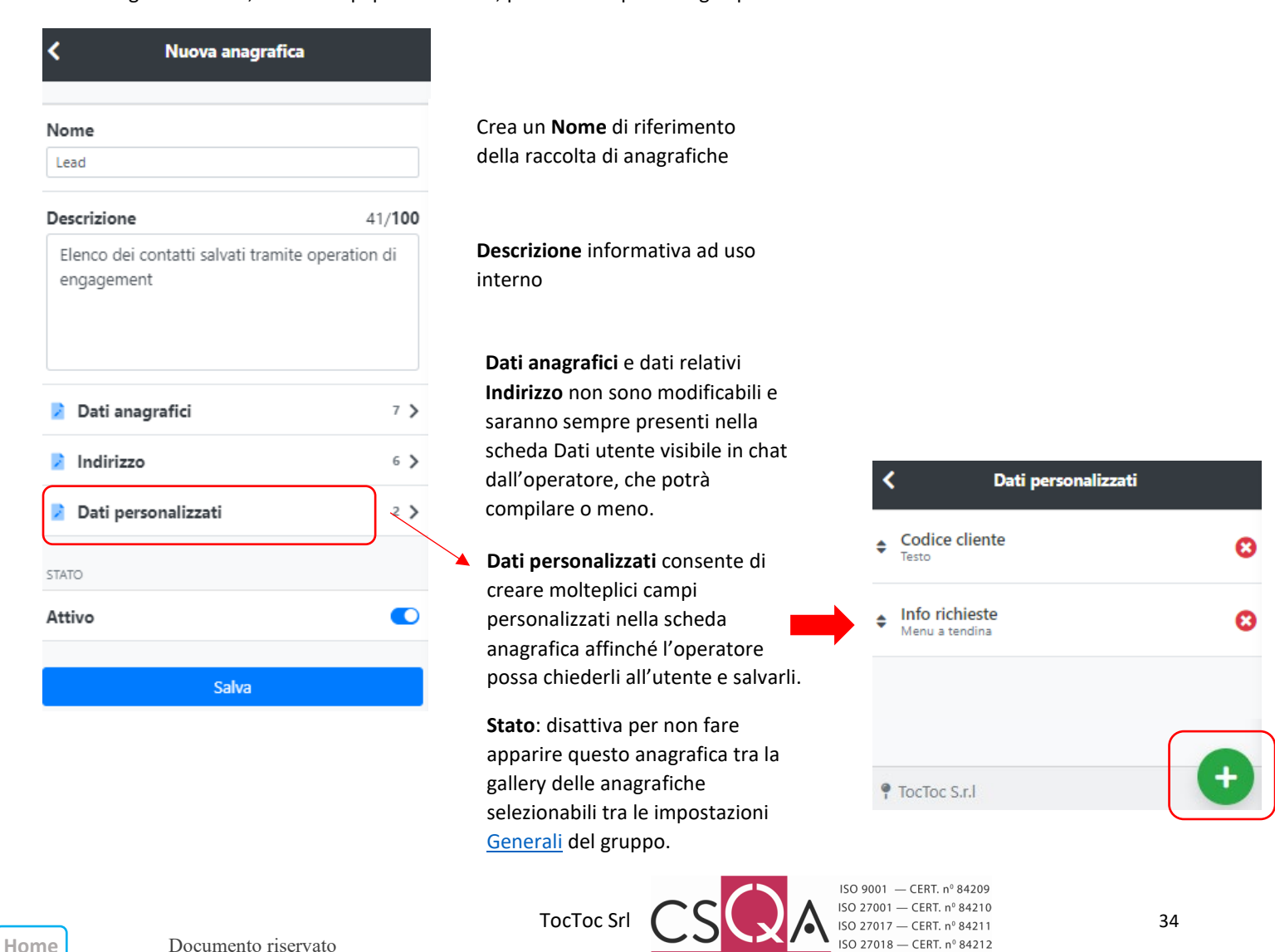

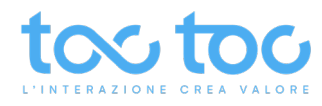

# UTILITY > Anagrafiche > Aggiungi campo personalizzato

Crea uno o più campi personalizzati per richiedere dati personalizzati agli utenti

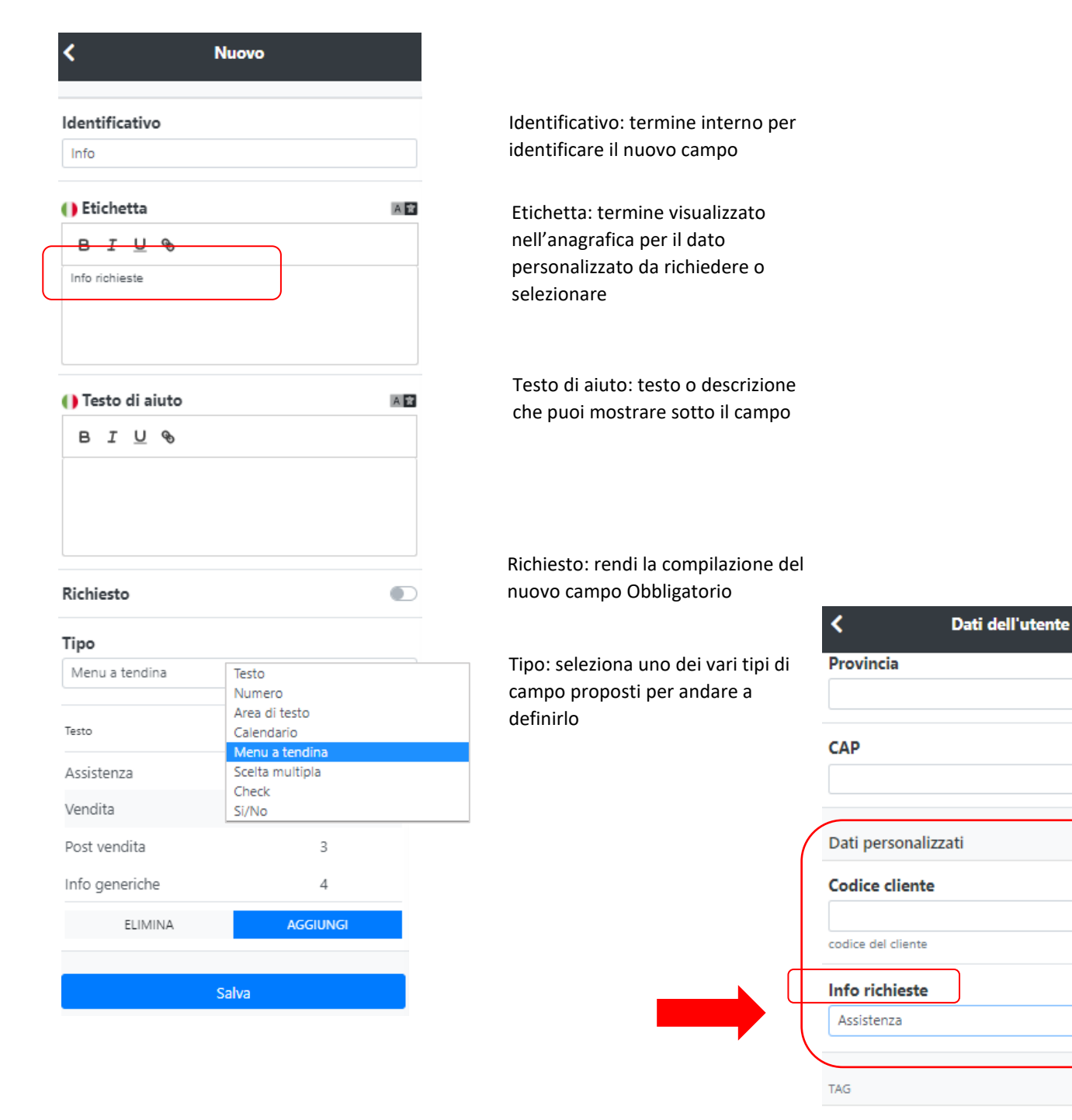

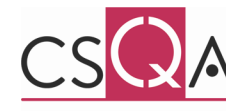

Tag

Aggiungi tag

Salva

¢

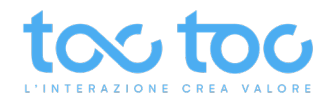

## Menu a tendina

# Anagrafiche > Dati personalizzati > Nuovo dato > Menu a tendina Tipo Menu a tendina \$ 1 Testo Valore Clicca su AGGIUNGI per creare le voci/ i valori del menu a tendina AGGIUNGI Nuovo 2 Scrivi la voce di menu/ Testo che () Testo AR sarà visualizzato dall'operatore BIUS Assistenza 3 Valore Applica un valore numerico o 1 testuale come parametro interno e clicca su Salva Salva

| 1        |
|----------|
| 2        |
| 3        |
| 4        |
| AGGIUNGI |
|          |
|          |

4)

Inserisci altre voci nel menu a tendina sempre cliccando su AGGIUNGI e una volta finito clicca su SALVA

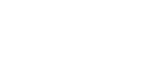

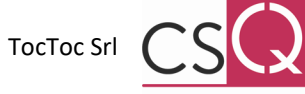

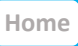

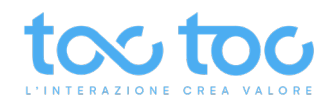

# Testo

Anagrafiche > Dati personalizzati > Nuovo dato > Testo

| < Nuovo                        |                      |                                              |
|--------------------------------|----------------------|----------------------------------------------|
| dentificativo                  |                      | Identificativo: termine interno per          |
| Anno                           |                      | identificare il nuovo campo                  |
| ) Etichetta                    | A 😰                  |                                              |
| BIU®                           |                      | Etichetta: termine visualizzato              |
|                                |                      | dall'operatore sopra il campo                |
| Anno di registrazione sul s    | ito                  | personalizzato                               |
|                                |                      | Testo di aiuto: testo o descrizione          |
| ) Testo di aiuto               | A                    | che puoi mostrare sotto il campo             |
| B I <u>U</u> 🗞                 |                      |                                              |
|                                |                      |                                              |
|                                |                      | Richiesto: rendi la compilazione del         |
| Richiesto                      |                      | nuovo campo Obbligatorio                     |
| Гіро                           |                      | Seleziona Tipo <b>Testo</b> per far inserire |
| Testo                          | ¢                    | all'operatore una parola/ frase              |
| Formato                        |                      | Scegli il tipo di formato, "Nessuno"         |
| Nessuno                        | Nessuno              | per un testo libero, gli altri per           |
|                                | Mail                 | esigenze particolari                         |
| Placeholder                    | Numero di telefono   | Compila il Placeholder se vuoi fare          |
| Anno di registrazione sul sito | copressione regulare | apparire un suggerimento dentro il           |
|                                |                      | box di testo                                 |
|                                |                      |                                              |
| Lunahezza massima              | 0                    |                                              |
| ) - Nessun limite              |                      | Campi opzionalmente compilabili              |
| Valore di default              | AR                   |                                              |
|                                |                      |                                              |
|                                |                      |                                              |
|                                |                      |                                              |
|                                |                      |                                              |
|                                |                      |                                              |

# Come appare nell'anagrafica il dato personalizzato Testo

| <                                      | Dati dell'utente                        |                 |
|----------------------------------------|-----------------------------------------|-----------------|
| Anno di regis                          | trazione sul sito                       |                 |
| Mesi abbonar                           | mento                                   | 12              |
| Note particol                          | ari                                     | 228/ <b>300</b> |
| il cliente ha r<br><u>xyz</u> per abbo | ricevuto mail promo s<br>onamento extra | ul servizio     |

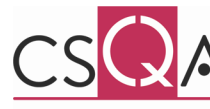

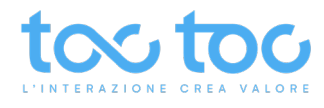

#### Numero

#### Anagrafiche > Dati personalizzati > Nuovo dato > Numero

| Тіро           |     |
|----------------|-----|
| Numero         | \$  |
| Minimo         |     |
| Valore minimo  | 2\$ |
| Massimo        |     |
| Passo          |     |
| () Placeholder | A 🕿 |
|                |     |
| Salva          |     |

Seleziona "Numero" per fare inserire all'operatore un numero che segua precise condizioni o meno

Valore minimo e massimo opzionabili

Passo: possibilità di inserire numeri per step (es. 5-10-15)

Compila il Placeholder se vuoi fare apparire un suggerimento dentro il box di testo

# Come appare nell'anagrafica il dato personalizzato Numero

| <                                   | Dati dell'utente                      | ł               |
|-------------------------------------|---------------------------------------|-----------------|
| Anno di regi                        | strazione sul sito                    |                 |
| Mesi abbona                         | mento                                 | 12              |
| Note partico                        | lari                                  | 228/ <b>300</b> |
| il cliente ha<br><u>xyz</u> per abb | ricevuto mail promo<br>onamento extra | sul servizio    |

#### Area di testo

# Anagrafiche > Dati personalizzati > Nuovo dato > Area di testo

| Tipo              |     |
|-------------------|-----|
| Area di testo     | \$  |
| Lunahezza massima | 300 |
| 0 - Nessun limite |     |
| () Placeholder    | A   |
| A                 |     |
|                   |     |
| Numero di riahe   | 3   |
|                   | 3   |

Seleziona "Area di testo" per fare inserire all'operatore un testo secondo le indicazioni sottostanti

Puoi impostare una lunghezza massima del testo (es. 300 caratteri)

Compila il Placeholder se vuoi fare apparire un suggerimento dentro il box di testo

Puoi impostare un numero di righe massimo (es. 3)

# Come appare nell'anagrafica il dato personalizzato Area di testo

| Anno di registra | zione sul sito |      |
|------------------|----------------|------|
| 2019             |                |      |
| Mesi abboname    | ento           | 12   |
| Note particolari | i              | 228/ |

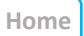

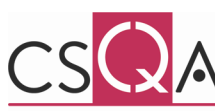

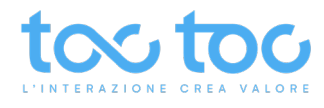

### Calendario

#### Anagrafiche > Dati personalizzati > Nuovo dato > Calendario

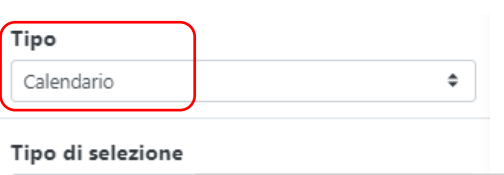

| Singolo | Singolo             |
|---------|---------------------|
|         | Multiplo<br>Periodo |
|         | Salva               |

Seleziona "Calendario" per fare

selezionare all'operatore:

1. data singola nel calendario,

- 2. date multiple,
- 3. **periodo** di tempo,

tutte possono rappresentare

informazioni temporali relative alcune

nozioni sull'utente.

| (1) | )ata | di | nascita |
|-----|------|----|---------|
|-----|------|----|---------|

Date

| <  | Febbraio, 1991 |    |    |    |    |    |  |
|----|----------------|----|----|----|----|----|--|
| LU | МА             | ME | GI | VE | SA | DO |  |
|    |                |    |    | 1  | 2  | 3  |  |
| 4  | 5              | 6  | 7  | 8  | 9  | 10 |  |
| 11 | 12             | 13 | 14 | 15 | 16 | 17 |  |
| 18 | 19             | 20 | 21 | 22 | 23 | 24 |  |
| 25 | 26             | 27 | 28 | 1  |    |    |  |
|    |                |    |    |    |    |    |  |

| <  |    | Giugno, 2021 |    |    |    |    |  |  |
|----|----|--------------|----|----|----|----|--|--|
| LU | ма | ME           | GI | VE | SA | DO |  |  |
|    | 1  | 2            | 3  | 4  | 5  | 6  |  |  |
| 7  | 8  | 9            | 10 | 11 | 12 | 13 |  |  |
| 14 | 15 | 16           | 17 | 18 | 19 | 20 |  |  |
| 21 | 22 | 23           | 24 | 25 | 26 | 27 |  |  |
| 28 | 29 | 30           | 1  |    |    | 4  |  |  |

| (3) | Period | 0  |     |                 |     |    |    |
|-----|--------|----|-----|-----------------|-----|----|----|
|     | <      |    | Giu | <b>igno,</b> 20 | )21 |    | >  |
|     | LU     | ма | ME  | GI              | VE  | SA | DO |
|     | 31     | 1  | 2   | 3               | 4   | 5  | 6  |
|     | 7      | 8  | 9   | 10              | 11  | 12 | 13 |
|     | 14     | 15 | 16  | 17              | 18  | 19 | 20 |
|     | 21     | 22 | 23  | 24              | 25  | 26 | 27 |
|     | 28     | 29 | 30  | 1               |     |    | 4  |
|     |        |    |     |                 |     |    |    |

# Come appare nell'anagrafica il dato personalizzato periodo - Calendario

| • | <      |       | Dati   | dell'ut  | ente |    |    |
|---|--------|-------|--------|----------|------|----|----|
| 1 | Durata | abbon | amente | D        |      |    |    |
|   | <      |       | Giu    | ugno, 20 | 21   |    | >  |
|   | ω      | MA    | ME     | GI       | VE   | SA | DO |
|   |        | 1     | 2      | 3        | 4    | 5  | 6  |
|   | 7      | 8     | 9      | 10       | 11   | 12 | 13 |
|   | 14     | 15    | 16     | 17       | 18   | 19 | 20 |
|   | 21     | 22    | 23     | 24       | 25   | 26 | 27 |
|   | 28     | 29    | 30     | 1        |      |    | 4  |

# Scelta multipla

Anagrafiche > Dati personalizzati > Nuovo dato > Scelta multipla

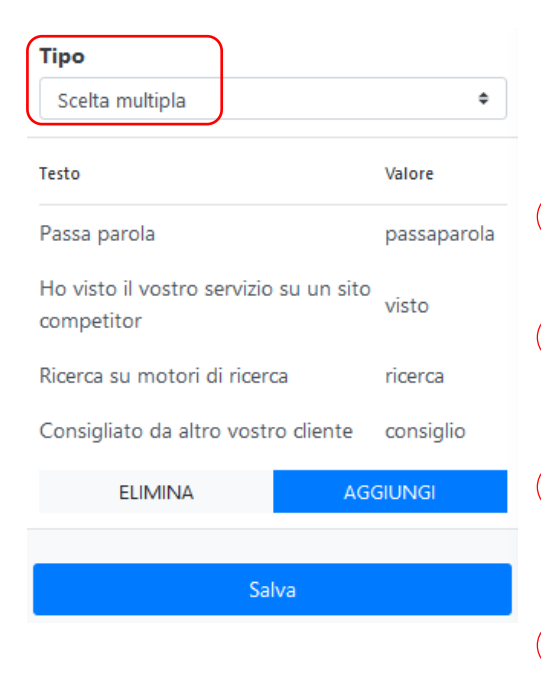

Seleziona "Scelta multipla" per fare scegliere all'operatore una voce tra quelle che inserirai

1 Clicca su AGGIUNGI per creare le voci/ i valori di scelta

 Scrivi la voce di menu/ Testo che sarà visualizzata in anagrafica

3 Applica un valore testuale o numerico come parametro interno

4

) Inserisci altre voci di scelta sempre cliccando su AGGIUNGI e una volta finito clicca su SALVA

# Come appare nell'anagrafica il dato personalizzato Scelta multipla

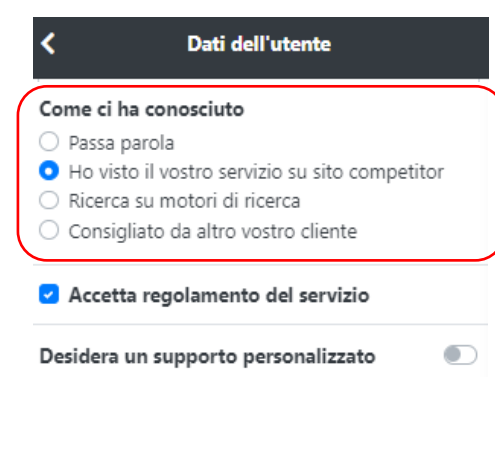

39

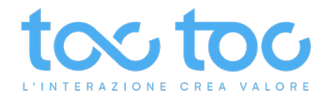

# Check

# Anagrafiche > Dati personalizzati > Nuovo dato > Check

| < N                           | uovo                               |                                                                                                |                                                                                                    |
|-------------------------------|------------------------------------|------------------------------------------------------------------------------------------------|----------------------------------------------------------------------------------------------------|
| Identificativo                |                                    |                                                                                                |                                                                                                    |
| Accetto                       |                                    |                                                                                                |                                                                                                    |
| () Etichetta                  | AX                                 |                                                                                                |                                                                                                    |
| в <u>і U</u> 🗞                |                                    |                                                                                                |                                                                                                    |
| Accetto il regolamento del se | rvizio                             | Scrivi qui il testo che l'operatore                                                            | personalizzato Check                                                                                                    |
|                               |                                    | dovra spuntare con li check<br>nell'anagrafica                                                 | <b>C</b> Dati dell'utente                                                                                                    |
| () Testo di aiuto             | A                                  |                                                                                                | Come ci ha conosciuto                                                                                                    |
| В І <u>Ц</u> 🔗                |                                    |                                                                                                | <ul> <li>Passa parola</li> <li>Ho visto il vostro servizio su sito competitor</li> <li>Ricerca su motori di ricerca</li> <li>Consigliato da altro vostro cliente</li> </ul> |
|                               |                                    | Rendi il check obbligatorio                                                                    | Accetta regolamento del servizio                                                                                                    |
| Richiesto                     |                                    | abilitando la voce                                                                             | Desidera un supporto personalizzato                                                                                                    |
| Tipo<br>Check                 | ¢                                  | Seleziona "Check" per fare<br>apporre una spunta al testo che<br>inserirai nel campo Etichetta |                                                                                                    |
| Anagrafiche > Dati pe         | rsonalizzati > Nuovo dato<br>Iuovo | o > Si/No                                                                                      |                                                                                                    |
| Identificativo                |                                    |                                                                                                |                                                                                                    |
| Supporto                      |                                    |                                                                                                |                                                                                                    |
| () Etichetta                  | AZ                                 |                                                                                                |                                                                                                    |
| B I U %                       |                                    | Scrivi qui il testo che                                                                        |                                                                                                    |
| Desidero un supporto person   | alizzato                           | l'operatore visualizzerà nella                                                                 |                                                                                                    |
|                               |                                    | scheda anagrafica                                                                              | Come appare nell'anagrafica il dato<br>personalizzato Si/No                                                                                                    |
| () Testo di aiuto             | A                                  |                                                                                                | <b>¢</b> Dati dell'utente                                                                                                    |
| в I U %                       |                                    |                                                                                                | Come ci ha conorsiute                                                                                                    |
|                               |                                    |                                                                                                | <ul> <li>Passa parola</li> <li>Ho visto il vostro servizio su sito competitor</li> <li>Ricerca su motori di ricerca</li> <li>Consigliato da altro vostro cliente</li> </ul> |
| Richiesto                     |                                    | Seleziona "Si/No" per fare                                                                     | Accetta regolamento del servizio                                                                                                    |
| Тіро                          | )                                  | scegliere o meno all'operatore                                                                 | Desidera un supporto personalizzato                                                                                                    |
| Si/No                         | ¢                                  |                                                                                                |                                                                                                    |
|                               |                                    |                                                                                                | 50 9001 — CERT. nº 84209                                                                                                    |

Home

Documento riservato

TocToc Srl (

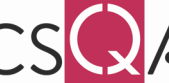

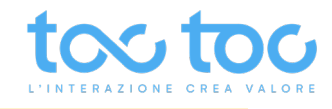

# Modificare scheda Anagrafica

Striscia da destra a sinistra con il mouse/dito sopra l'etichetta o clicca in alto a destra su Modifica

| <      | Anagrafiche                             |        | Anagrafiche / Lead    |                                                                           |                                         |                                                   |                |
|--------|-----------------------------------------|--------|-----------------------|---------------------------------------------------------------------------|-----------------------------------------|---------------------------------------------------|----------------|
| Ricero | a                                       |        | Lead                  |                                                                           |                                         | Nuovo Lead                                        |                |
|        | Elementi presenti 2                     |        |                       |                                                                           |                                         |                                                   |                |
| Ê      | Attivo<br>Lead<br>Elenco dei contactiva | ŧ      | INFORMAZIONI          |                                                                           |                                         | 🖉 Modi                                            | fica 🗊 Elimina |
|        |                                         | Attion | Stato                 | Attivo                                                                    |                                         | 4                                                 |                |
| 1      | Raccolta Info<br>raccolta informazioni  | Atavo  | Descrizione           | Elenco dei contatti salvati tra                                           | mite operation di engagement            |                                                   |                |
|        |                                         |        | Codice identificativo | bb0b055b-9a11-4888-816                                                    |                                         | /                                                 |                |
|        |                                         |        | RIEPILOGO LEAD        |                                                                           | Clicca Modifica pe<br>anagrafica preced | er modificare la scheda<br>lentemente selezionata | +              |
|        |                                         |        |                       |                                                                           | sulla sinistra                          |                                                   |                |
|        |                                         |        | Nome 🏦 Cognome 💷 Se   | sso $\uparrow \downarrow$ Data di nascita $\uparrow \downarrow$ Codice fi | iscale 斗 Mail                           | 💷 Numero di telefono 🏪 Nazi                       | ione 💷 Indiriz |

# Analisi lead raccolti ed esportazione in file .excel

|                                                                                                    |                              | Lond                                                                                                    |                                                                                                    |                                                                                           |
|----------------------------------------------------------------------------------------------------|------------------------------|----------------------------------------------------------------------------------------------------|----------------------------------------------------------------------------------------------------|-------------------------------------------------------------------------------------------|
| Elementi precenti 2                                                                                                    |                              | Lead                                                                                                    |                                                                                                    | Nuovo Lead                                                                                |
| ciementi presenti z                                                                                                    | _                            |                                                                                                    |                                                                                                    |                                                                                           |
| Lead<br>Elenco dei contatti salvati tramite operat                                                                                                    | Attivo<br>tion di engagement | INFORMAZIONI                                                                                                    |                                                                                                    | 🖋 Modifica 🧻 Eli                                                                          |
|                                                                                                    | Attivo                       | Stato                                                                                                    | Attivo                                                                                                    |                                                                                           |
| Raccolta Info<br>raccolta informazioni                                                                                                    |                              | Descrizione                                                                                                    | Elenco dei contatti salvati tramite operation di engagement                                                                                                    | t                                                                                         |
|                                                                                                    |                              | Codice identificativo                                                                                                    | bb0b055b-9a11-4888-816a-dff5c3e0901b                                                                                                    |                                                                                           |
|                                                                                                    |                              | RIEPILOGO LEAD                                                                                                    |                                                                                                    |                                                                                           |
|                                                                                                    |                              |                                                                                                    |                                                                                                    | Search:                                                                                   |
|                                                                                                    |                              | Nome 💷 Cognome 🕮                                                                                                    | Sesso 泣 Data di nascita 🏷 Codice fiscale 🛝 Mail                                                                                                    | $\uparrow\downarrow$ Numero di telefono $\uparrow\downarrow$ Nazione $\uparrow\downarrow$ |
|                                                                                                    | _                            | Stella verdi                                                                                                    | f stellaverdi@m                                                                                                    | ail.com                                                                                   |
|                                                                                                    |                              | Sirio Verdi                                                                                                    | m 1980-12-13 franco.verdi@g                                                                                                    | gmail.com 3471122333 Italia                                                               |
|                                                                                                    |                              | Sara Rocci                                                                                                    |                                                                                                    |                                                                                           |
|                                                                                                    |                              |                                                                                                    |                                                                                                    |                                                                                           |
| ATI ANAGRAFICI                                                                                                    | 👕 Elimina                    | Lead                                                                                                    | Clicca sulla riga del lead per leggere o                                                                                                    | Per esportare i lead raccolti                                                             |
| iati anagrafici<br>Iome<br>Sirio                                                                                                    | Elimina                      | Lead                                                                                                    | Clicca sulla riga del lead per leggere o<br>modificare i dettagli del lead che si<br>aprono sul tab a sinistra                                                                                                    | Per esportare i lead raccolti<br>in file .excel clicca qui                                |
| iati anagrafici<br>Iome<br>Sirio<br>Cognome                                                                                                    | Elimina                      | Lead                                                                                                    | Clicca sulla riga del lead per leggere o<br>modificare i dettagli del lead che si<br>aprono sul tab a sinistra                                                                                                    | Per esportare i lead raccolti<br>in file .excel clicca qui                                |
| Iati anagrafici<br>Sirio<br>Cognome<br>Verdi                                                                                                    | Elimina                      | Lead<br>INFORMAZIONI<br>Stato                                                                                                | Clicca sulla riga del lead per leggere o<br>modificare i dettagli del lead che si<br>aprono sul tab a sinistra<br>Attivo                                                                                                    | Per esportare i lead raccolti<br>in file .excel clicca qui                                |
| Inti ANAGRAFICI Sirio Cognome Verdi iesso                                                                                                    | Elimina                      | Lead<br>INFORMAZIONI<br>Stato<br>Descrizione                                                                                 | Clicca sulla riga del lead per leggere o<br>modificare i dettagli del lead che si<br>aprono sul tab a sinistra<br>Attivo<br>Elenco dei contatti salvati tramite operation di enga                                                                                                    | Per esportare i lead raccolti<br>in file .excel clicca qui                                |
| Inti ANAGRAFICI Sirio Cognome Verdi Sesso Uomo                                                                                                    | Elimina                      | Lead<br>INFORMAZIONI<br>Stato<br>Descrizione<br>Codice identificativo                                                        | Clicca sulla riga del lead per leggere o<br>modificare i dettagli del lead che si<br>aprono sul tab a sinistra<br>Attivo<br>Elenco dei contatti salvati tramite operation di enga<br>bb0b055b-9a11-4888-816a-dff5c3e0901b                                                                                                   | Per esportare i lead raccolti<br>in file .excel clicca qui                                |
| Anti ANAGRAFICI<br>Sirio<br>Cognome<br>Verdi<br>Sesso<br>Uomo<br>Data di nascita                                                                            | Elimina                      | Lead INFORMAZIONI Stato Descrizione Codice identificativo RIEPILOGO LEAD                                                     | Clicca sulla riga del lead per leggere o<br>modificare i dettagli del lead che si<br>aprono sul tab a sinistra<br>Attivo<br>Elenco dei contatti salvati tramite operation di enga<br>bb0b055b-9a11-4888-816a-dff5c3e0901b                                                                                                   | Per esportare i lead raccolti<br>in file .excel clicca qui                                |
| Inti ANAGRAFICI Iome Sirio Cognome Verdi iesso Uomo Data di nascita 13/12/1980                                                                              | Elimina                      | Lead INFORMAZIONI Stato Descrizione Codice identificativo RIEPILOGO LEAD                                                     | Clicca sulla riga del lead per leggere o<br>modificare i dettagli del lead che si<br>aprono sul tab a sinistra<br>Attivo<br>Elenco dei contatti salvati tramite operation di enga<br>bb0b055b-9a11-4888-816a-dff5c3e0901b                                                                                                   | Per esportare i lead raccolti<br>in file .excel clicca qui                                |
| Anti ANAGRAFICI  Aome Sirio  Cognome  Verdi  esso Uomo Data di nascita 13/12/1980  Codice fiscale                                                           | Elimina                      | Lead INFORMAZIONI Stato Descrizione Codice identificativo RIEPILOGO LEAD                                                     | Clicca sulla riga del lead per leggere o<br>modificare i dettagli del lead che si<br>aprono sul tab a sinistra<br>Attivo<br>Elenco dei contatti salvati tramite operation di enga<br>bb0b055b-9a11-4888-816a-dff5c3e0901b                                                                                                   | Per esportare i lead raccolti<br>in file .excel clicca qui                                |
| IATI ANAGRAFICI  Iome Sirio  Cognome Verdi  iesso Uomo Data di nascita 13/12/1980  Codice fiscale                                                           | Elimina                      | Lead INFORMAZIONI Stato Descrizione Codice identificativo RIEPILOGO LEAD Nome 14 Cognome                                     | Clicca sulla riga del lead per leggere o<br>modificare i dettagli del lead che si<br>aprono sul tab a sinistra<br>Attivo Elenco dei contatti salvati tramite operation di enga<br>bb0b055b-9a11-4888-816a-dff5c3e0901b<br><sup>14</sup> Sesso <sup>11</sup> Data di nascita <sup>11</sup> Codice fiscale <sup>11</sup> Mail | Per esportare i lead raccolti<br>in file .excel clicca qui                                |
| IATI ANAGRAFICI Iome Sirio Cognome Verdi Uerdi Uomo Uomo Data di nascita 13/12/1980 Codice fiscale Aail franco verdi@namail.com                             | Elimina                      | Lead INFORMAZIONI Stato Descrizione Codice identificativo RIEPILOGO LEAD Nome 14 Cognome Stella verdi                        | Clicca sulla riga del lead per leggere o<br>modificare i dettagli del lead che si<br>aprono sul tab a sinistra<br>Attivo<br>Elenco dei contatti salvati tramite operation di enga<br>bb0b055b-9a11-4888-816a-dff5c3e0901b<br>14 Sesso 14 Data di nascita 14 Codice fiscale 14 Mail<br>f stellave                            | Per esportare i lead raccolti<br>in file .excel clicca qui                                |
| IATI ANAGRAFICI  Iome Sirio  Cognome Verdi  iesso Uomo Data di nascita 13/12/1980  Codice fiscale  Aail franco.verdi@gmail.com                              | Elimina                      | Lead INFORMAZIONI Stato Descrizione Codice identificativo RIEPILOGO LEAD Nome 14 Cognome Stella verdi Sirio Verdi            | Clicca sulla riga del lead per leggere o<br>modificare i dettagli del lead che si<br>aprono sul tab a sinistra<br>Attivo<br>Elenco dei contatti salvati tramite operation di enga<br>bb0b055b-9a11-4888-816a-dff5c3e0901b<br>1 Sesso 11 Data di nascita 12 Codice fiscale 11 Mail<br>f stellave<br>m 1980-12-13 franco.     | Per esportare i lead raccolti<br>in file .excel clicca qui                                |
| ATI ANAGRAFICI  Aome Sirio  Cognome Verdi  esso Uomo Data di nascita 13/12/1980  Codice fiscale  Aail franco.verdi@gmail.com  Aumero di telefono 3471122333 | Elimina                      | Lead INFORMAZIONI Stato Descrizione Codice identificativo RIEPILOGO LEAD Nome 14 Cognome Stella verdi Sirio Verdi Sara Rossi | Clicca sulla riga del lead per leggere o<br>modificare i dettagli del lead che si<br>aprono sul tab a sinistra<br>Attivo<br>Elenco dei contatti salvati tramite operation di enga<br>bb0b055b-9a11-4888-816a-dff5c3e0901b<br>14 Sesso 14 Data di nascita 14 Codice fiscale 14 Mail<br>f stellave<br>m 1980-12-13 franco.    | Per esportare i lead raccolti<br>in file .excel clicca qui                                |

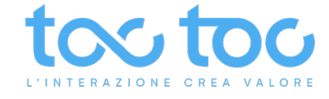

# UTILITY > Condivisioni

Sezione per creare dei Gruppi di lavoro, di attività, tra utenti o account con privilegi più o meno limitati.

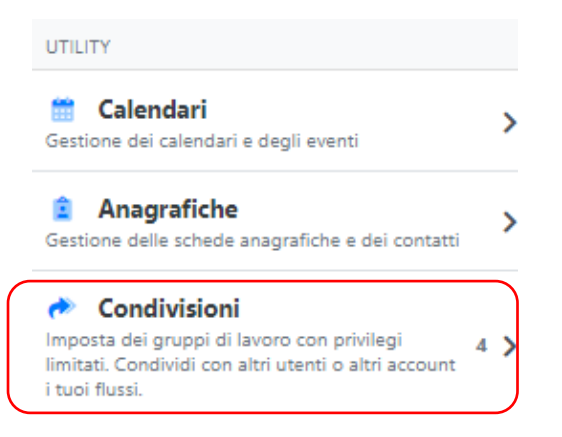

Crea un Gruppo di Condivisioni cliccando sull'icona tonda verde con il +, puoi modificarla o eliminarla in qualsiasi momento.

| <        | Condivisioni                                                                          | Condivisioni / Presidio CHAT SITO | Modifica le impostazioni della     |         |            |           |
|----------|---------------------------------------------------------------------------------------|-----------------------------------|------------------------------------|---------|------------|-----------|
| Ricere   | ca 🗸 🗸                                                                                | Presidio CHAT SITO                | Condivisione o Eliminala cliccando |         |            |           |
|          | Elementi presenti 4                                                                   |                                   | qui oppure trascina verso sinistra |         |            |           |
| ***      | Condividi con utenti Attivo<br>Backoffice toctoc<br>Validazione video identificazioni | INFORMAZIONI                      | l'etichetta                        |         | 🖋 Modifica | 💼 Elimina |
|          | Condividi con utenti Attivo                                                           | Stato                             | Attivo                             |         |            |           |
| *        | Presidio CHAT SITO                                                                    | Nome                              | Presidio CHAT SITO                 |         |            |           |
|          | Condividi con utenti Attivo                                                           | Descrizione                       | Engagement TocToc                  |         |            |           |
| *        | Presidio pag Prezzi                                                                   | Тіро                              | Condividi con utenti               |         |            |           |
|          | Condividi con utenti Attivo                                                           | Autenticazione a due fattori      | Nessuno                            |         |            |           |
| <u> </u> | solo report                                                                           | Privilegi                         | Backoffice (Gestione)              |         |            |           |
| _        |                                                                                       | Condivisioni                      | CHAT pag Home                      |         |            |           |
|          | Crea una NUOVA                                                                        | Partecipanti                      | AGGIUNGI PARTECIPANTE              |         |            |           |
|          | CONDIVISIONE cliccando qui                                                            |                                   |                                    | Search: |            |           |
|          |                                                                                       |                                   | Nome                               |         | t⊥         | Stato 斗   |
|          |                                                                                       |                                   | the second second                  |         |            | Attivo    |
|          |                                                                                       |                                   | Andraw                             |         |            | Attivo    |
| 9 Too    | :Toc S.r.I                                                                            |                                   | Congridements                      |         |            | Attivo    |

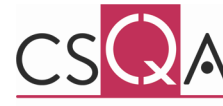

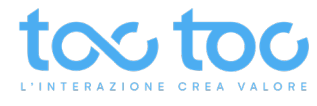

# Crea nuova Condivisione di tipo Backoffice

| <                  | Nuova condivisione |
|--------------------|--------------------|
| INFORMAZIONI       |                    |
| Nome               |                    |
| Presidio CHAT SITO |                    |
| Descrizione        | 83/10              |
| Engagement Too     | Toc                |
| Condividi con      |                    |
| Utenti             | \$                 |
| Тіро               |                    |
| Backoffice         | \$                 |
| Attività           |                    |
| Engagement         | \$                 |
| PRIVILEGI          |                    |
| Backoffice         |                    |
| Gestione           | \$                 |
| CONDIVISIONI       |                    |
| CHAT pag Home      | •                  |
| CHAT pag Prezzi    | 0                  |
| STATO              |                    |
| Attivo             | C                  |
|                    | Salva              |

Crea un nome per la Condivisione o attività da condividere

Aggiungi una descrizione facoltativa

Seleziona Condividi con Utenti se è un gruppo da condividere con persone; con Account se con altri account proprietari

Tipo indica il tipo di attività che sarà svolta tra i partecipanti, tra backoffice e amministrazione

Attività di Engagement o di Operation se il profilo è abilitato anche a flussi di processi digitalizzati

CONDIVISIONI decidi per quale Gruppo rendere valida questa condivisione di ruoli e attività

STATO disattiva per rendere nulle tutte le impostazioni di questa condivisione

# Aggiungi partecipanti alla condivisione inserendo le loro mail

| Presidio CHAT SITO           |                       |                                                                    |
|------------------------------|-----------------------|--------------------------------------------------------------------|
| INFORMAZIONI                 |                       | 🖉 Modifica 🍵 Elim                                                  |
| Stato                        | Attivo                |                                                                    |
| lome                         | Presidio CHAT SITO    | Aggiungi partecipante                                              |
| Descrizione                  | Engagement TocToc     | Inserisci la mail dell'utente che vuoi invitare ad unirsi a questo |
| ïpo                          | Condividi con utenti  |                                                                    |
| Autenticazione a due fattori | Nessuno               | name@example.com                                                   |
| Privilegi                    | Backoffice (Gestione) |                                                                    |
| Condivisioni                 | CHAT pag Home         | Annulla Invita                                                     |
| Partecipanti                 | AGGIUNGI PARTECIPANTE |                                                                    |
|                              |                       | Search:                                                            |
|                              | Nome                  | 1↓ Stato                                                           |
|                              |                       |                                                                    |

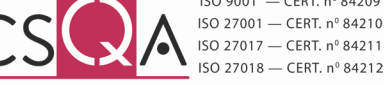

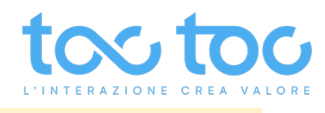

# Crea Nuova Condivisione di tipo Amministrazione

| < I                  | Nuova condivisione         |        |
|----------------------|----------------------------|--------|
| INFORMAZIONI         |                            |        |
| Nome                 |                            |        |
| Vista report         |                            |        |
| Descrizione          |                            | E0/100 |
| Accesso alla sezione | e reports e analytics      | 55/100 |
| Ficesso and sector   | e reporto e <u>unalyze</u> |        |
|                      |                            |        |
|                      |                            |        |
| Condividi con        |                            | •      |
| Utenti               |                            | •      |
| Тіро                 |                            |        |
| Amministrazione      |                            | \$     |
| PRIVILEGI            |                            |        |
| Calendari            |                            |        |
| Nessuno              |                            | \$     |
| Anagrafiche          |                            |        |
| Sola lettura         |                            | \$     |
| Condivisioni         |                            |        |
| Sola lettura         |                            | \$     |
| c                    |                            |        |
| Nessuno              |                            | \$     |
|                      |                            |        |
| Faq                  |                            | •      |
| Ivessuno             |                            | •      |
| Chat                 |                            |        |
| Nessuno              |                            | \$     |
| Messaggi offline     |                            |        |
| Sola lettura         |                            | \$     |
| Reportistica         |                            |        |
| Gestione             |                            | \$     |
| Backoffice           |                            |        |
| Nessuno              |                            | \$     |
| CONDIVISIONI         |                            |        |
| CHAT pag Home        |                            |        |
| CHAT pag Prezzi      |                            |        |
| STATO                |                            |        |
| Attivo               |                            |        |
|                      | Salva                      |        |

Crea un Nome per la Condivisione e attività da condividere

Aggiungi una descrizione facoltativa

Seleziona **Condividi con Utenti** se è un gruppo da condividere con persone; con **Account** se con altri account proprietari

Seleziona **Tipo - Amministrazione** per una condivisione con privilegi di amministrazione e gestione

Scegli i tipi di PRIVILEGI che vuoi fornire nelle aree specifiche tra: **Nessuno**: in questo caso l'utente non avrà accesso a questa sezione.

**Solo lettura**: consente all'utente di accedere alla sezione senza poter modificare nulla, con sola vista.

**Gestione**: permetti la gestione e la modifica delle sezioni in cui abiliti l'utente.

#### CONDIVISIONI

Seleziona per quale Gruppo vuoi permettere la gestione/ lettura dei dati

**STATO** disattiva per rendere nulle tutte le impostazioni di questa condivisione

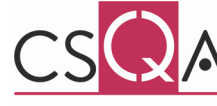

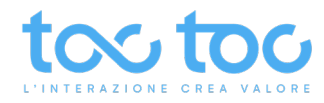

### Account administrator > REPORT: accedi alle statistiche delle attività sul tuo account

| REPORT                                             |   |
|----------------------------------------------------|---|
| Reports           Accedi e lavora alle statistiche | > |

| <                                                   | Reports       |
|-----------------------------------------------------|---------------|
|                                                     |               |
| Engagement analytics                                | >             |
| Engagement performance                              | e >           |
| Dashboard Engage<br>Real time dashboard del sistema | di engagement |

La sezione Reports si distingue in 3 aree distinte. I dati sono archiviati in piattaforma per 3 mesi (salvo diversa pattuizione per progetto personalizzato), ma in ogni momento puoi scaricarli.

**Engagement analytics** registra gli eventi che si realizzano sul sito e in chat. **Engagement performance** registra le performance degli operatori in chat, gli esiti di chiusura e le valutazioni ricevute dagli utenti (se la voce Valutazione è stata attivata nella <u>sezione CHAT</u>). **Dashboard Engage** mostra in tempo reale gli accessi e le attività di engagement sul sito.

# **Engagement analytics**

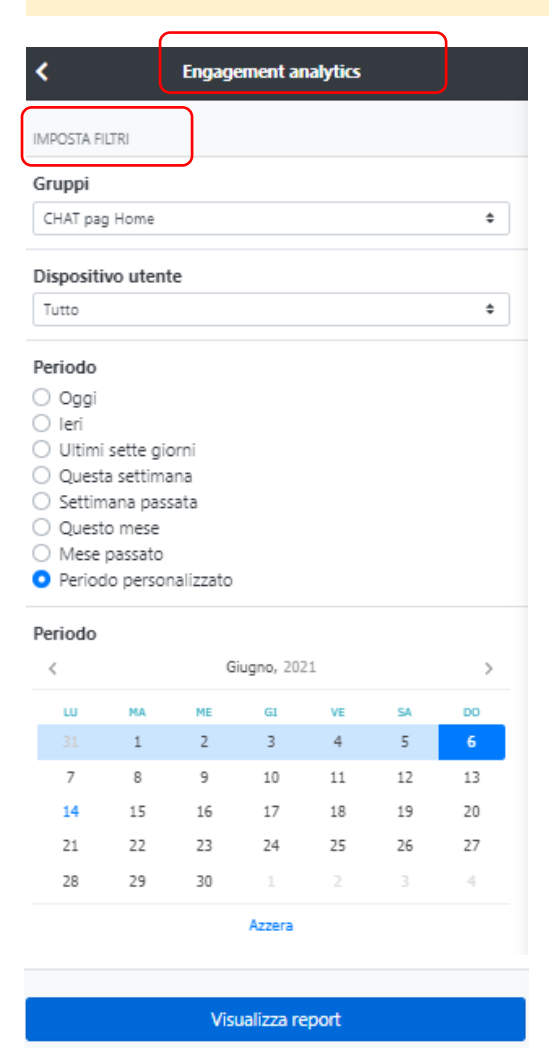

Filtra la lettura dei dati che si realizzano sul sito e in chat tra Tutti i Gruppi o se relativamente un solo Gruppo dove è integrata e attiva la chat.

**Dispositivo utente**: permette di visionare gli accessi ricevuti da utenti provenienti solo da mobile/tablet, solo da desktop o se da tutto.

Periodo: filtra un arco temporale più o meno

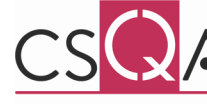

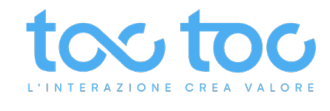

# Lettura grafici

Sezione di lettura delle attività registrate sul sito, o pagina web, dove è attiva la chat. Vedi numericamente, graficamente e per dettagli esportabili tutti gli eventi avvenuti sul sito.

Visite: accessi degli utenti ricevuti h24 sul Gruppo (pagina o sito) dove è integrata la chat Accessi presidiati: visite presidiate dagli operatori durante le ore di attività lavorativa in chat Interattivi: visite che hanno generato interazione, conversazioni chat tra utente e operatore Trigger: visitatori convertiti in chat interattive generati da trigger

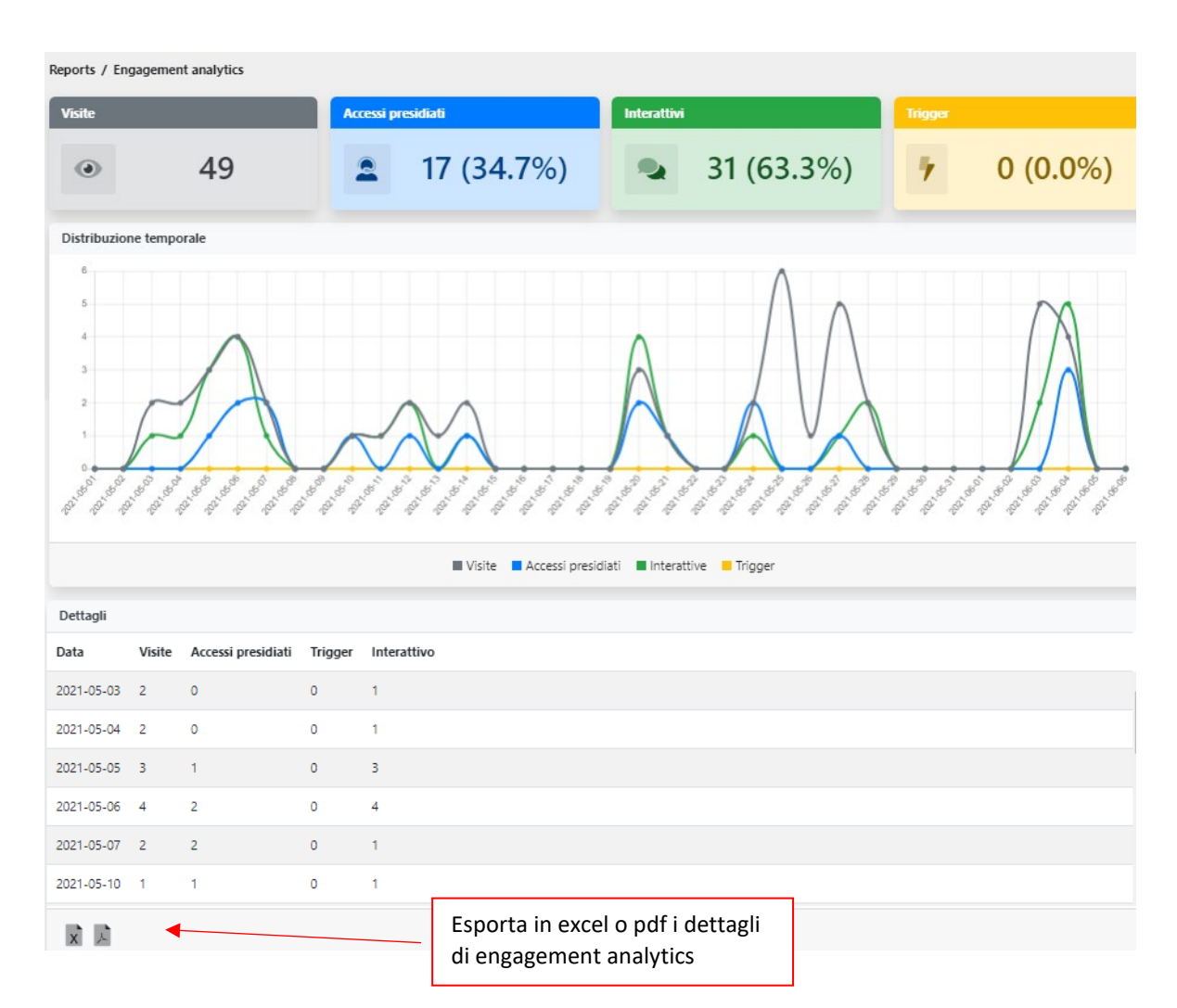

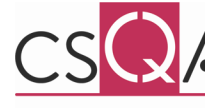

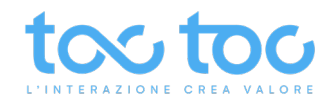

# **Engagement performance**

Sezione di lettura delle attività degli operatori registrate sul sito, o pagina web, dove è attiva la chat. Vedi numericamente, graficamente e per dettagli esportabili tutte le attività avvenute sul sito.

| Engagement performance                                                                                                    |       |    |            |    |    |    |  |  |
|----------------------------------------------------------------------------------------------------|-------|----|------------|----|----|----|--|--|
| IMPOSTA FI                                                                                                    | ILTRI |    |            |    |    |    |  |  |
| Gruppi                                                                                                    |       |    |            |    |    |    |  |  |
| CHAT pag Home \$                                                                                                    |       |    |            |    |    |    |  |  |
| Periodo                                                                                                    |       |    |            |    |    |    |  |  |
| Oggi     Ieri     Ultimi sette giorni     Questa settimana     Settimana passata     Questo mese     Mese passato     Periodo personalizzato  Periodo |       |    |            |    |    |    |  |  |
| <                                                                                                    |       | G  | iugno, 202 | 21 |    | >  |  |  |
| 10                                                                                                    | MA    | ME | GI         | VE | SA | D0 |  |  |
| 7                                                                                                    | 8     | 9  | 10         | 11 | 12 | 13 |  |  |
| 14                                                                                                    | 15    | 16 | 17         | 18 | 19 | 20 |  |  |
| 21                                                                                                    | 22    | 23 | 24         | 25 | 26 | 27 |  |  |
| 28                                                                                                    | 29    | 30 | 1          | 2  |    | 4  |  |  |
|                                                                                                    |       |    | Azzera     |    |    |    |  |  |
|                                                                                                    |       |    |            |    |    |    |  |  |
| Visualizza report                                                                                                    |       |    |            |    |    |    |  |  |

**Filtra** la lettura dei dati delle performance degli operatori in chat e le valutazioni tra **Tutti** i Gruppi o se relativamente un solo **Gruppo** dove è integrata e attiva la chat.

**Periodo**: filtra un arco temporale più o meno ampio per leggere i dati.

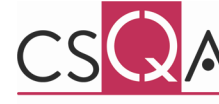

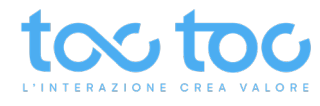

#### Lettura grafici

**Totali**: chat svolte nel gruppo e periodo selezionato con i filtri In corso: chat aperte o ancora in svolgimento e non chiuse dagli operatori **OK**: chat chiuse ed esitate dagli operatori come OK chiuse con successo **KO**: chat chiuse ed esitate dagli operatori come KO terminate con insuccesso (richieste non espresse o non soddisfatte)

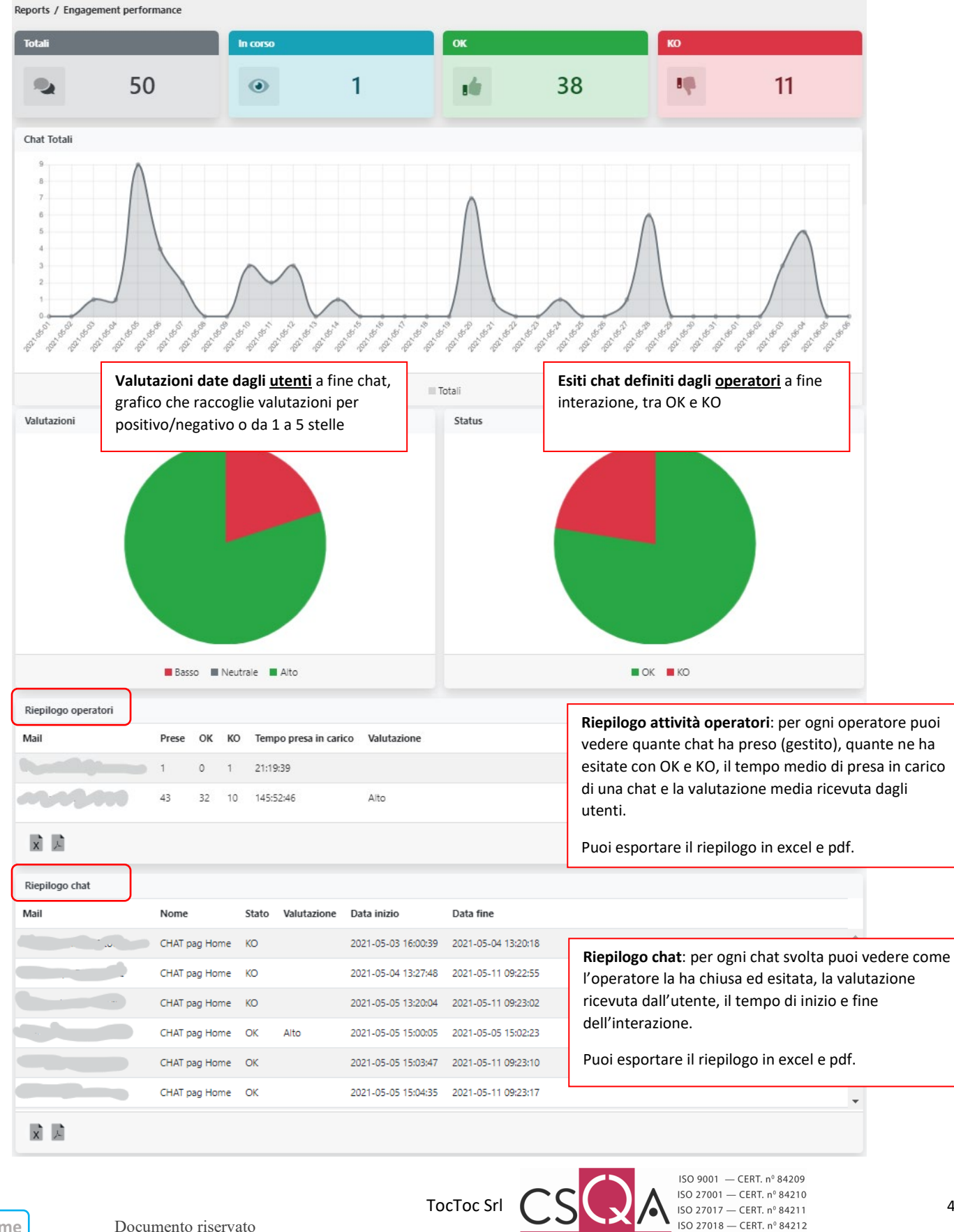

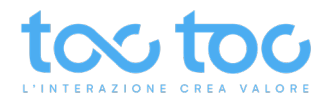

# Dashboard Engage - cosa accade sul sito in tempo reale

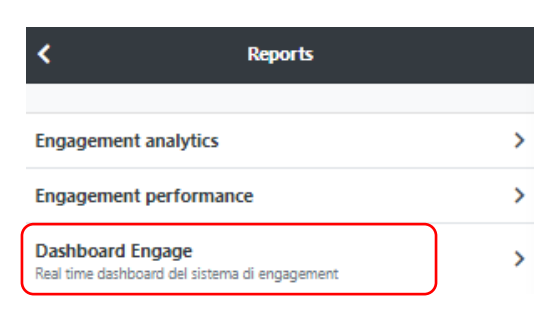

Utenti connessi: utenti presenti sul sito in tempo reale **Utenti in chat**: utenti attivi in chat con gli operatori **Utenti in video**: utenti attivi in video chat con gli operatori **Operatori live**: operatori connessi e attivi

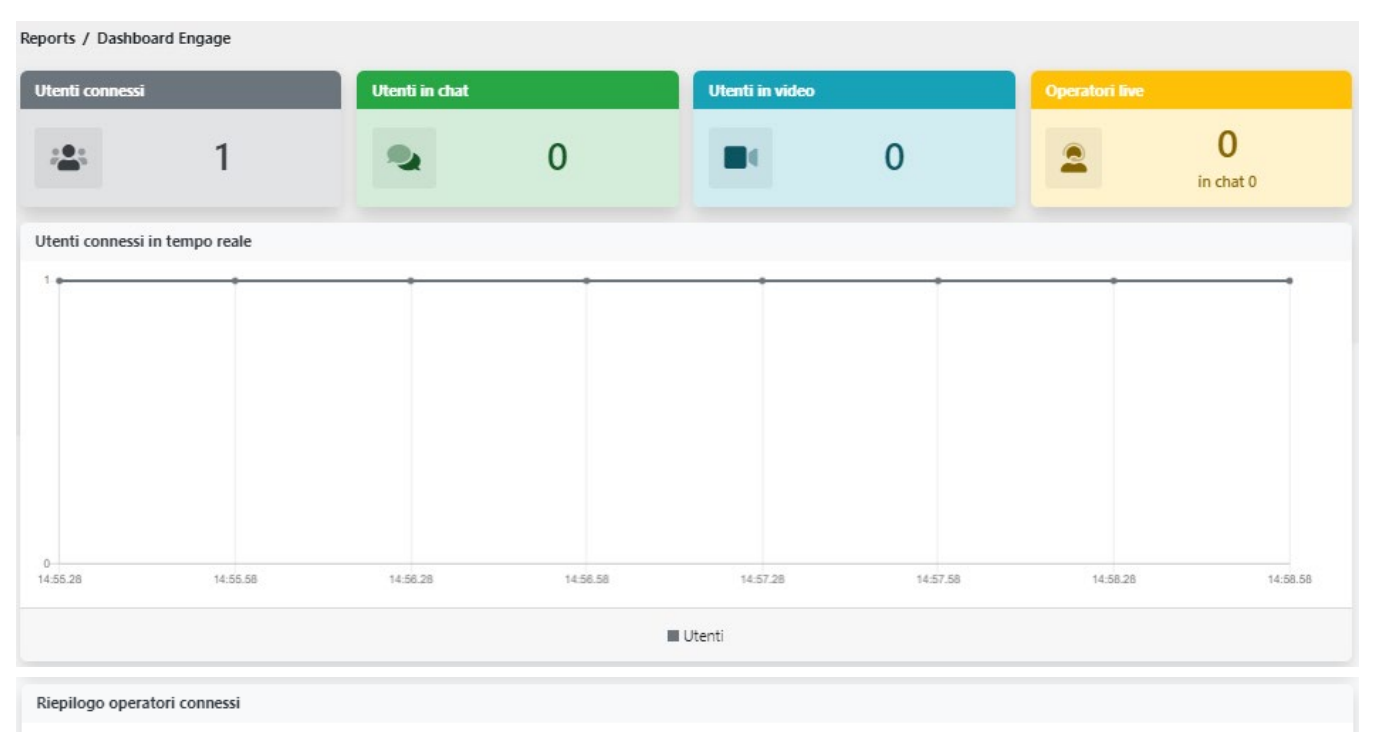

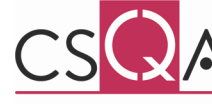

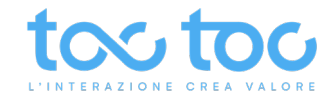

# **Eventi chat registrati su Google Analytics**

È possibile integrare la chat TocToc con il Google Analytics del proprio sito, se precedentemente attivato. Per farlo è necessario inserire nello script-chat alcuni parametri per visualizzare tra gli Eventi della bacheca di Google Analytics quelli della chat, nello specifico quelli definiti "<u>onTracker</u>" della nostra documentazione tecnica.

Gli eventi chat registrati sono i seguenti:

chatOpen: l'utente ha cliccato su "Inizia una nuova chat" ma ancora non ha scritto nulla.

ChatStart: l'utente scrive il primo messaggio in chat.

chatRating: l'utente ha lasciato il voto per il servizio ricevuto dopo che l'operatore ha chiuso la chat.

chatFallback: l'utente ha lasciato il proprio indirizzo email per essere avvisato con una mail appena un operatore torna disponibile in chat (evento che si verifica solo con opzione precedentemente attivata).

callMeBack: l'utente ha inviato un Messaggio di offline/ callMeBack cliccando su "Invia un messaggio".

#### **Documentazione tecnica chat Toc**

A questo link trovi la <u>documentazione tecnica</u> utile per modificare le opzioni, i metodi e gli eventi che possono essere gestiti per configurare il prodotto chat secondo proprie esigenze.

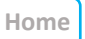

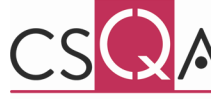

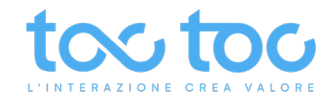

# ASSISTENZA TECNICA

### ASSISTENZA STANDARD

**Fascia oraria** di apertura segnalazioni: 7/7 h24. Fascia oraria di presa in carico: da lunedì a venerdì dalle ore 9:00 alle ore 18:00 esclusi festivi infrasettimanali.

#### Canali di accesso:

- Invio segnalazione a mezzo mail: helpdesk@toctoc.me
- Contatto telefonico al numero + 39 0692939635 per segnalazione tramite casella vocale
- Chat sul sito www.toctoc.me

Nelle segnalazioni chiediamo cortesemente di precisare il tipo di problema con screen-shot e spiegazione dell'anomalia riscontrata, in quale orario o fascia oraria, con quale device, quale browser e quale tipo connessione (se wi-fi, fissa, con firewall o proxy) si è verificata, al fine di poter eseguire una precisa e dettagliata analisi del problema e fornire nel minor tempo possibile una pronta risoluzione.

In linea di massima - salvo diversa pattuizione contrattuale - rispettiamo questi parametri di presa in carico del problema (tempo intercorrente tra la registrazione del ticket e l'inizio della sua lavorazione) in base alla severity:

BASSA: malfunzionamento che impatta minimamente, sistema funzionante in modo ragionevole, entro 1 giorno lavorativo;

NORMALE: malfunzionamento che impedisce ad una funzionalità non critica la sua espletazione, entro 1 giorno lavorativo;

ALTA: il servizio non è disponibile in alcune sezioni o contenuti, 2 ore nell'orario lavorativo indicato;

CRITICA: problematica che impedisce il funzionamento del servizio comportando mancante revenues o impatti negativi sull'immagine, 1 ora nell'orario lavorativo indicato.

Lo staff TocToc ringrazia per l'attenzione.

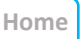

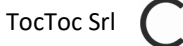

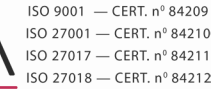